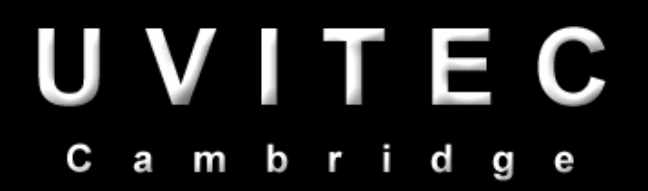

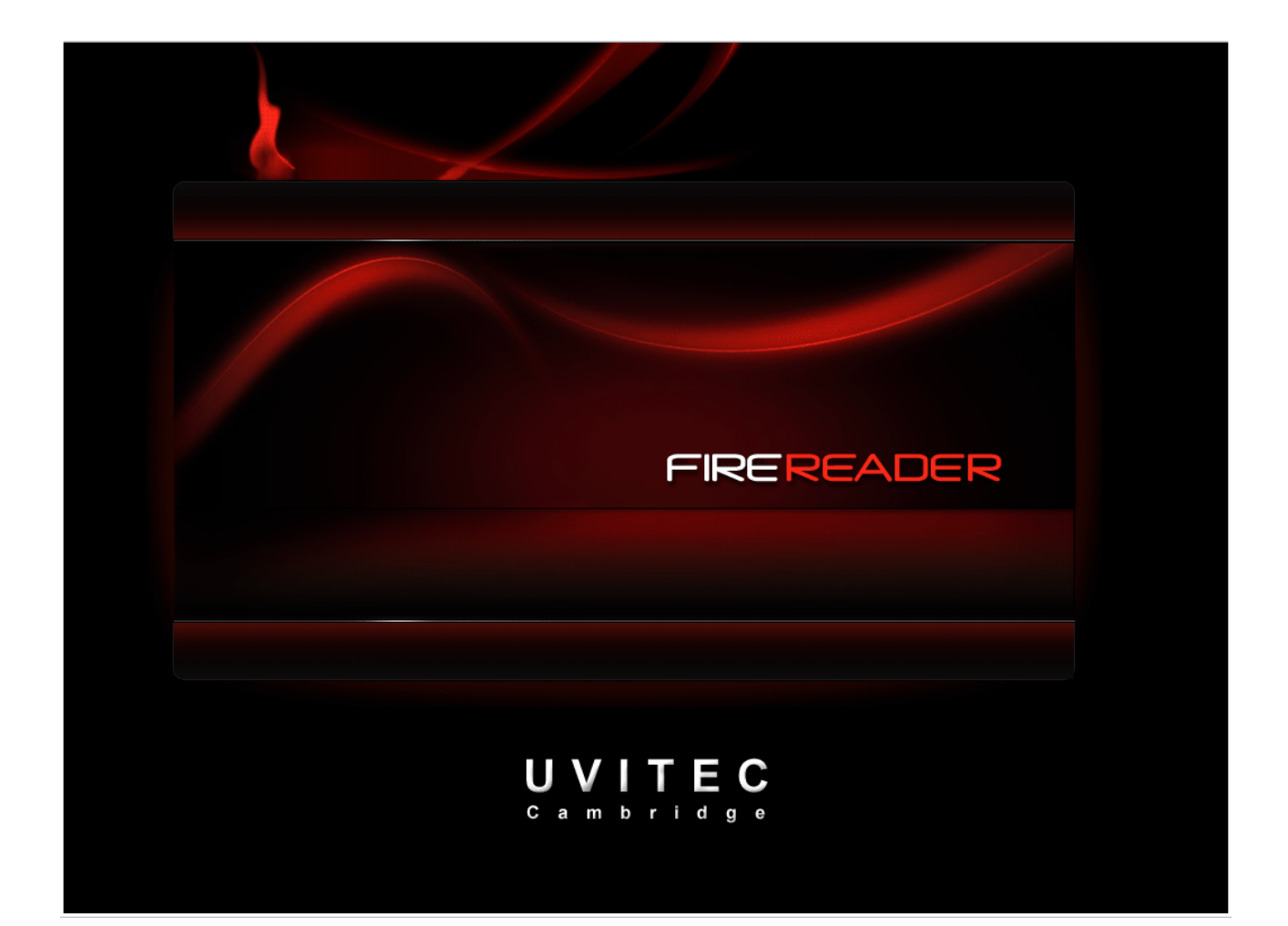

# FIRE READER

03/2009 index f

# Precauzioni e Sicurezza

Leggere con attenzione le seguenti istruzioni prima di installare il sistema

Questo prodotto è sicuro se fatto funzionare in conformità a quanto riportato nel manuale d'istruzione. Questo strumento non deve essere modificato o alterato in alcun modo. La modifica o l'alterazione di questo strumento annullerà la garanzia del fornitore, le certificazioni in vigore e genererà un potenziale rischio per la sicurezza.

Lo scopo del sistema Fire-Reader è la fotodocumentazione di gel. Il sistema è stato progettato per il solo uso di ricerca in laboratorio. UVITEC Ltd non è responsabile di alcuna ferita o danni causati tramite l'uso dello strumento per scopi diversi da quelli per cui è inteso, o per qualsiasi modifica dello strumento non effettuata da UVITEC Ltd o da un agente autorizzato.

Tutti gli usi non contemplati in questa istruzione tecnica e tutti gli usi non corretti dello strumento intero o di ogni sua singola parte possono danneggiare lo strumento stesso e creare potenziale pericolo per l'ambiente e persone.

È obbligatorio collegare il sistema Fire-Reader ad una presa di corrente alternata (AC) con messa a terra. Il collegando con messa a terra costituisce una protezione obbligatoria.

È obbligatorio togliere l'alimentazione e staccare il cavo di corrente dalla presa AC prima di realizzare qualsiasi intervento di modifica o riparazione dello strumento.

Il sistema deve essere disconnesso dalla presa di corrente AC se non si intende utilizzarlo per lungo tempo.

Staccare il cavo di alimentazione tramite la spina, mai tirando il cavo stesso.

Accertarsi che tutti i sistemi di ventilazione non siano ostruiti. L'ostruzione delle griglie di ammissione dell'aria può influenzare le prestazioni del sistema e causare il guasto operativo.

Per impedire il rischio di scossa o incendio, non esporre l'unità a pioggia o umidità.

L'uso di accessori non forniti UVITEC Ltd può danneggiare il sistema o generare rischi per la sicurezza.

Non usare il sistema Fire-Reader in atmosfere pericolose o con materiali pericolosi per cui il sistema Xplorer non è stato progettato.

Il cavo elettrico della videocamera è costoso e molto fragile: maneggiare con cura. Prima di connettere o disconnettere il cavo, accertarsi che l'unità sia spenta e il cavo di alimentazione disinserito dalla presa di tensione AC. Non tirare mai il cavo della videocamera e disconnetterlo sempre e soltanto afferrandone la spina.

L'apparecchiatura eventualmente collegata a questa unità dovrà essere certificata secondo lo standard IEC950 o altri IEC/ISO applicabili all'apparecchiatura.

Questo strumento deve essere usato soltanto da personale specializzato che conosce i rischi per la salute connessi con radiazione UV e con i reagenti che sono usati normalmente con questo strumento. L'uso dello schermo protettivo UV non garantisce la protezione dell'utente da radiazione UV. L'uso di occhiali protettivi, mascherina e guanti è altamente è consigliato.

Non versare i liquidi direttamente sopra o all'interno dello strumento. Spegnere tutte le luci immediatamente dopo l'uso. Pulire il piano del transilluminatore dopo ogni uso.

# Introduzione

FIREREADER è un sistema di acquisizione immagine dedicato alla cattura di immagini di gel fluorescenti.

FIREREADER offre estrema precisione e risoluzione, le quali significano risultati affidabili sia per quantificazione che documentazione.

L'avanzata elettronica di immagine è stata sviluppata dai nostri esperti specialmente per le tue applicazioni scientifiche. L'associazione della nostra esclusiva elettronica, di ottiche di alta qualità e del nostro software avanzato garantisce prestazioni superiori. Con FIREREADER, riesci a raggiungere i limiti inferiori di rilevazione di tutti i tuoi campioni.

### **®** Caratteristiche chiave

- Sensore CCD di ultima generazione
- Assistente Image Master per ottenere facilmente l'immagine migliore
- Megapixels imaging / interfaccia USB<sup>®</sup>
- Integrità dell'immagine e accesso ai raw data
- grande dimensione del campione e transilluminatore su cassetto estraibile
- software libero da licenza per acquisizione ed analisi immagine
- Obiettivo motorizzato e autofocus opzionale
- Esclusiva tecnologia UVItec UV Master<sup>TM</sup>
- Compatibile con software UVIband e UVIsoft

# **Configurazione Computer**

# <sup>®</sup> Requisiti minimi del computer per Windows<sup>®</sup>

|                         | Requisiti minimi                                                                             |
|-------------------------|----------------------------------------------------------------------------------------------|
| Bus                     | PCI bus (Intel chipset) supporting bus mastering mode                                        |
| Processore              | Pentium, 3.2 GHz, FSB 800 MHz (bus speed) and upwards                                        |
| Ram                     | 1 Gb and upwards                                                                             |
| Hard disk               | 10 Gb and upwards                                                                            |
|                         | At least 1Gb free disk space least in order to allow software installation and image storage |
| Monitor /<br>Video card | AGP card 1280 x 1024 in 16 millions colour mode (24-bit). Upper resolutions supported        |
|                         | Video card with a refresh rate above 70 Hz.                                                  |
| Sistema                 | Microsoft Windows XP SP2 (and upper)                                                         |
| operativo               | Microsoft Windows Vista SP1 (32-bit only)                                                    |
| Porte USB               | At least two USB port available                                                              |

| Â | UVItec Ltd cannot guaranty the correct working of the computer and the software when the BIOS energy saving options are active Windows <sup>®</sup> is a registered trademark of Microsoft and must be installed before installing the acquisition board and the FireReader 1D software |
|---|----------------------------------------------------------------------------------------------------|
|   |                                                                                                    |

# **Installazione Hardware**

### **® Componenti del sistema FIREREADER**

| <ul> <li>Il confezionamento di FIREREADER contiene i seguenti componenti:</li> <li>Cabinet / VideoCamera e suo supporto</li> <li>Cavo di alimentazione</li> <li>Manuale d'uso</li> <li>FireReader 1D software CD-Rom all'interno del manuale</li> <li>Cavo USB per la versione Xpress (zoom motorizzato)</li> </ul> | 1<br>1<br>1<br>1 |  |  |  |
|----------------------------------------------------------------------------------------------------|------------------|--|--|--|
| <ul> <li>⇒ Rimuovere ogni componente dal confezionamento.</li> <li>⇒ Rimuovere le protezioni in plastica.</li> <li>⇒ Posizionare il cabinet nel luogo di utilizzo con la porta rivolta verso l'esterno. Il cabinet deve essere sistemato vicino al computer utilizzato per l'acquisizione dell'immagine.</li> </ul> |                  |  |  |  |

Mantenere uno spazio aperto di almeno di 20 centimetri nella parte posteriore del cabinet della camera oscura per assicurare una circolazione di aria adeguata per il sistema di raffreddamento. Il sistema deve essere posizionato in una zona esente da polvere o umidità eccessiva, campi magnetici forti o radiazione ionizzante. Inoltre si consiglia di mantenere la temperatura ambientale stabile con valori tra i 15°C e i 25°C (20°C ottimale) e che l'umidità relativa non ecceda il 70%, senza condensazione.

Assicurarsi che tutte le aperture di ventilazione del sistema siano esenti da interferenze e ostruzioni. L'accumulo di eccessivo calore nello strumento può limitarne le prestazioni o causare guasto operativo.

### AVVERTENZA

L'uso del sistema Fire-Reader comporta l'illuminazione ultravioletta (UV). Adeguate precauzioni devono essere prese per evitare l'esposizione cutanea e dell'occhio alla luce UV. Questo strumento deve essere utilizzato solo da personale specializzato istruito sui rischi per la salute connessi con la radiazione UV ed con i prodotti chimici che sono usati normalmente con questo strumento.

#### **AVVERTENZA**

L'operatore deve indossare occhiali di protezione adatti, una mascherina e guanti. La radiazione UV può essere pericolosa per gli occhi e la pelle non protetti. Consigliamo l'utente di indossare gli occhiali di protezione UV (V LP-70) o lo schermo per viso (L MP-80 o L MP-800).

#### AVVERTENZA

Il sistema Fire-Reader deve essere posizionato lontano da acqua, solventi o materiale corrosivo, su di una superficie del bancone asciutta e stabile. Il sistema deve essere posizionato lontano da segnali elettrici interferenti e da campi magnetici. Una presa elettrica dedicata deve essere usata per eliminare l'interferenza elettrica provocata da altra strumentazione nel vostro laboratorio.

| Nota: FIREREADER funziona solo con Windows <sup>®</sup> XP SP2 (o sup) o Windows<br>Vista SP1 (32-bit). Assicurarsi che Windows <sup>®</sup> sia installato sul computer<br>prima di procedere ad ogni altra installazione. |
|----------------------------------------------------------------------------------------------------|
|                                                                                                    |

### ® Installazione hardware

### 1- Connessione di tutti i componenti

- 1. Installare il cabinet vicino al computer
- 2. Fissare la videocamera sulla parte superiore del cabinet tramite l'apposito supporto.

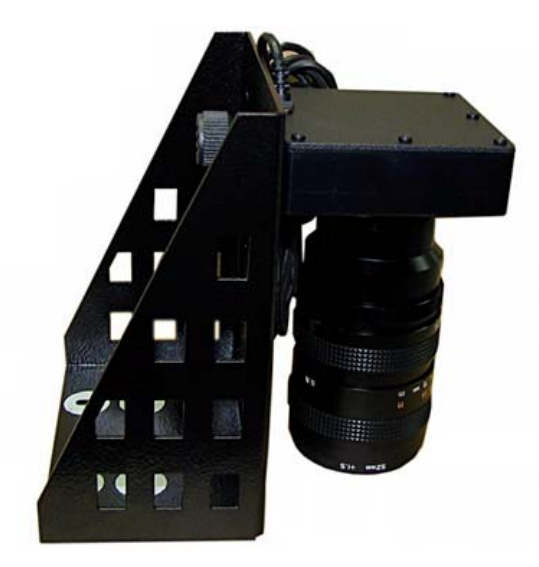

Illustrazione 1: videocamera e ottiche su supporto

La videocamera è già installata sul suo supporto. Il supporto deve essere fissato sul lato superiore del cabinet tramite 2/4 viti come descritto in illustrazione 3.

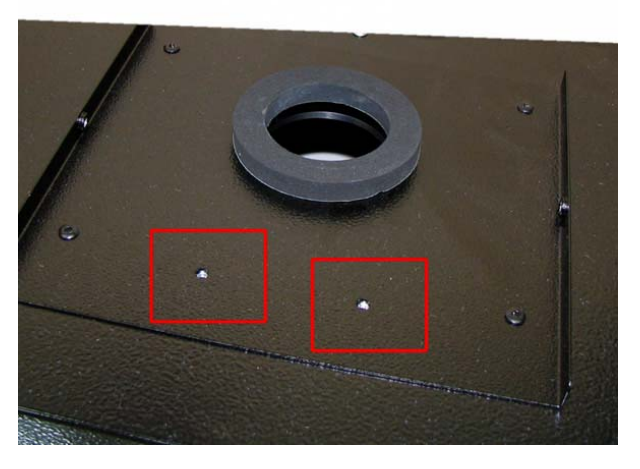

Illustrazione 2: Due/quattro fori per il fissaggio sono posizionati sul lato superiore del cabinet

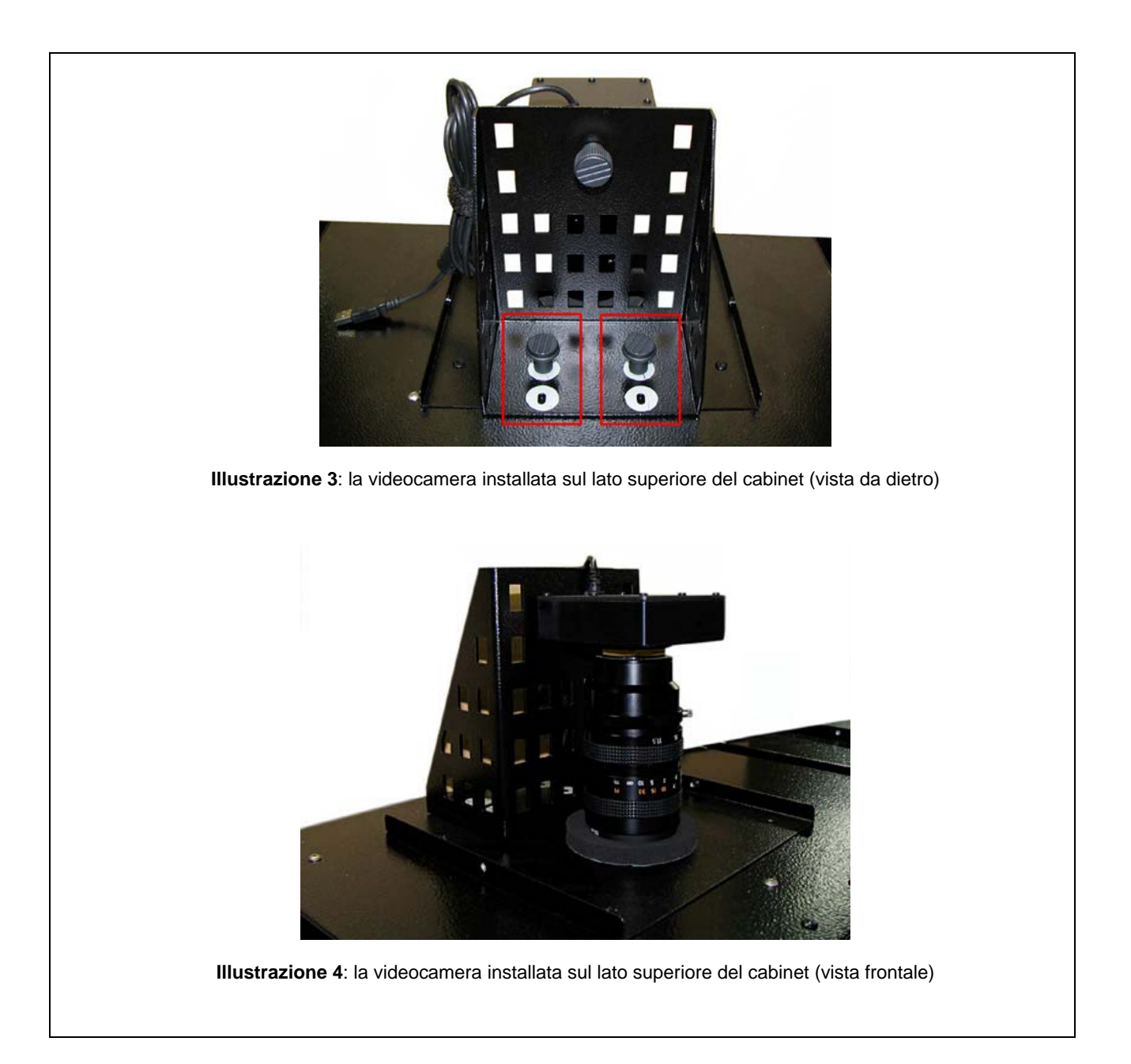

# FireReader 1D: installazione software

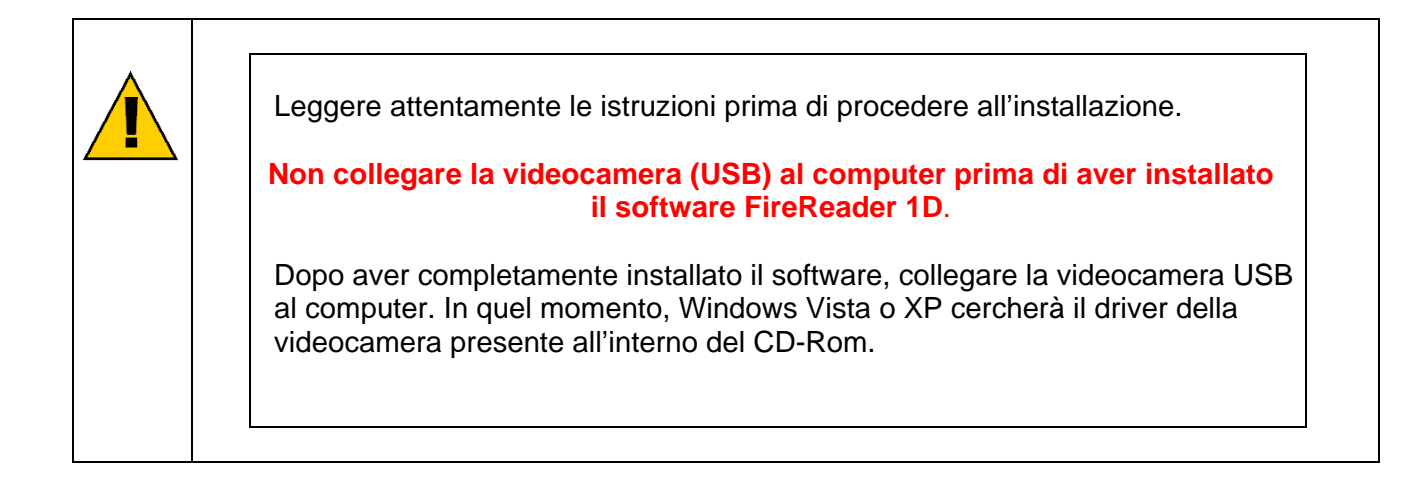

### **® Installazione Software – Fasi preliminari**

FIREREADER funziona con i sistemi operativi Microsoft Windows<sup>™</sup> XP SP2 (e sup) o Microsoft Vista<sup>™</sup> (32-bit). Windows<sup>™</sup> o Vista<sup>™</sup> devono essere installati sul computer prima di ogni altra installazione. Windows<sup>®</sup> è un marchio registrato di **Microsoft** 

Nota: durante l'installazione driver, potrebbe essere richiesto il CD-ROM di installazione Windows. Controllare di averlo prima di iniziare l'installazione del software FireReader 1D

### **® Installazione software**

Se l'opzione Autorun è attiva sul computer, l'installazione di FireReader 1D partirà automaticamente. Se così non fosse, cliccare due volte sul file Autorun.exe per avviare l'installazione del software. La finestra setup di FireReader 1D introdurrà il Wizard di installazione per il setup di FireReader 1D.

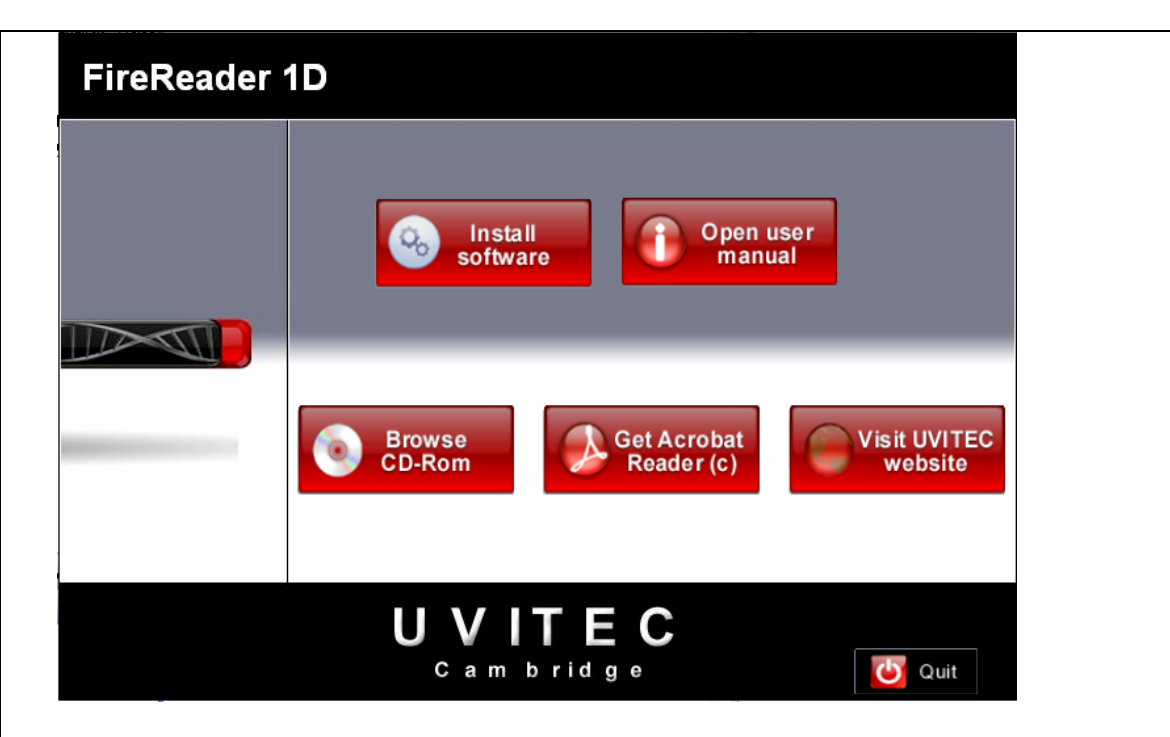

Cliccare sull'icona Install software

### <u>Fase 2</u>

Nella schermata di benvenuto, Cliccare su NEXT per continuare:

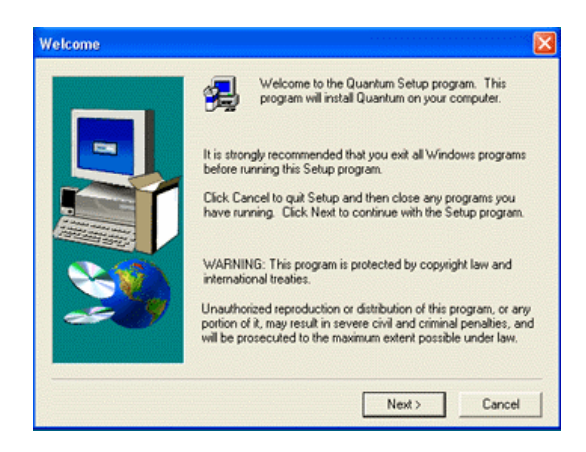

Selezionare la cartella di destinazione ("c:\Program files\UVItec\FireReader" è per default). Quindi cliccare su NEXT:

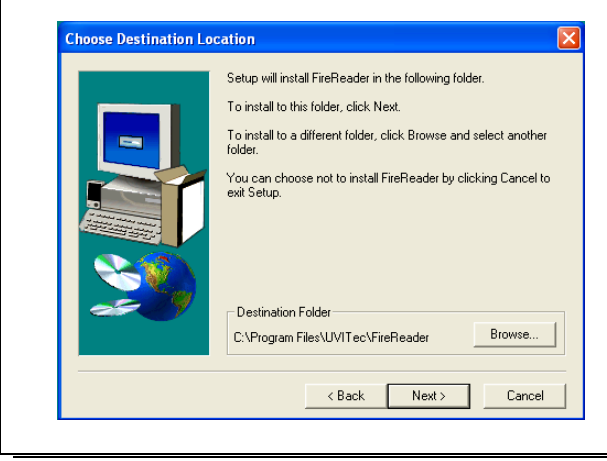

I file del programma sono installati nella cartella specifica. L'operazione può richiedere gualche minuto a second della velocità del computer.

Quando il set-up è completato, cliccare su Finish.

| - |                                 |
|---|---------------------------------|
|   | Click Finish to complete Setup. |
|   | < Back, Finish                  |

Installato il software, collegare la videocamera al computer e accenderlo. Windows rileva un nuovo hardware e lancia il wizard corrispondente.

Nella finestra di dialogo che appare, selezionare l'opzione:

- per Windows XP: "Install software automatically (recommended)"
- per Windows 2000: "Search for the best driver for your peripheral (recommended)"

Cliccare su "Next" e seguire le istruzioni del wizard.

Installato il driver della videocamera, cliccare due volte sulla icona "FIREREADER" aprire il software 1D.

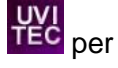

# ® Connettere la videocamera e il suo driver

#### <u>Fase 1</u>

Fig. 1: Collegare la videocamera alla porta USB sul retro del computer tramite il "Cavo USB videocamera"

#### Fig. 1 Connessione USB della videocamera

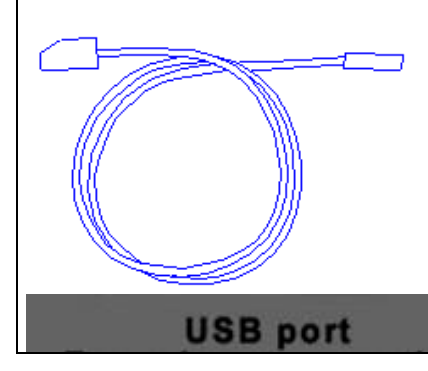

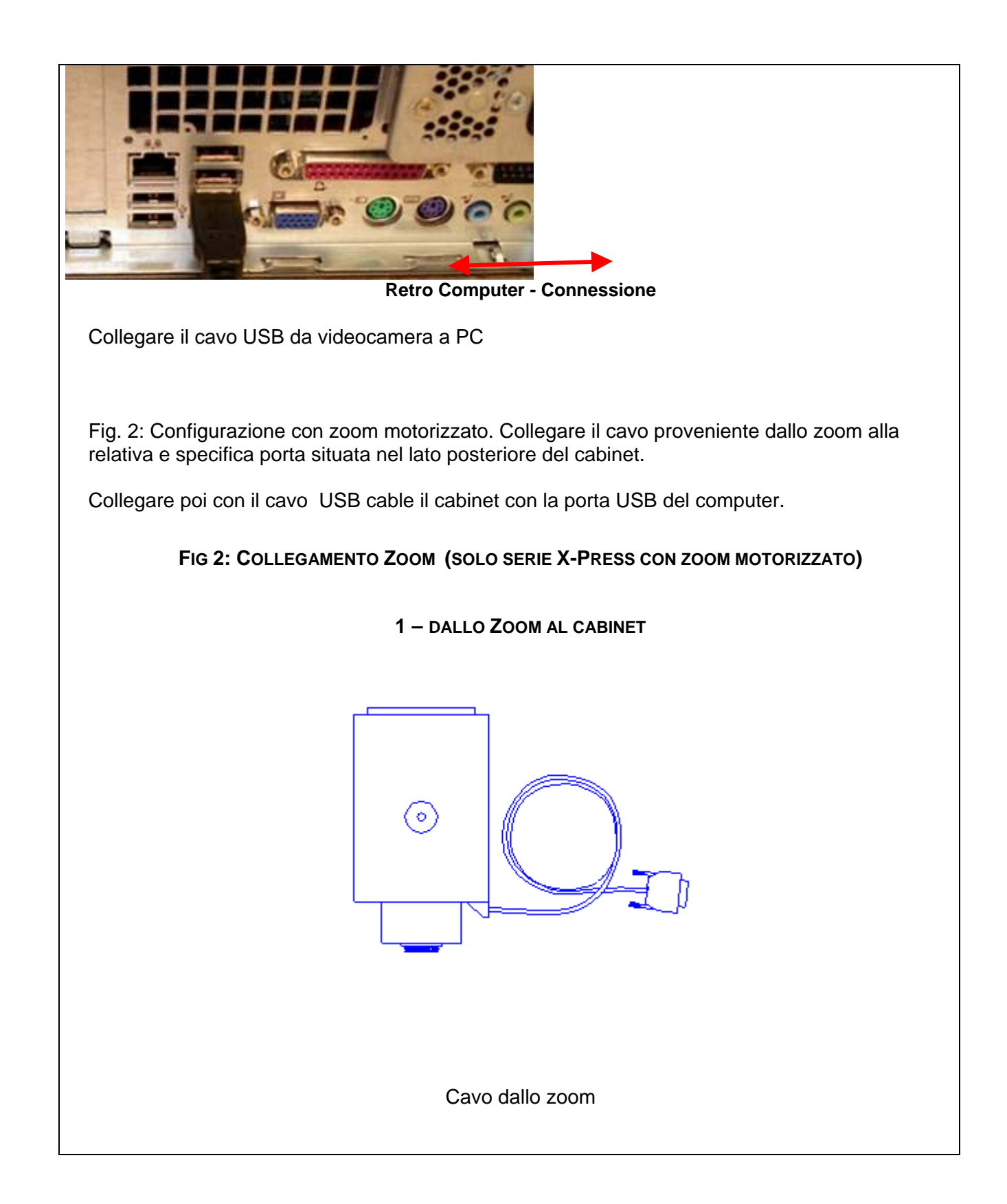

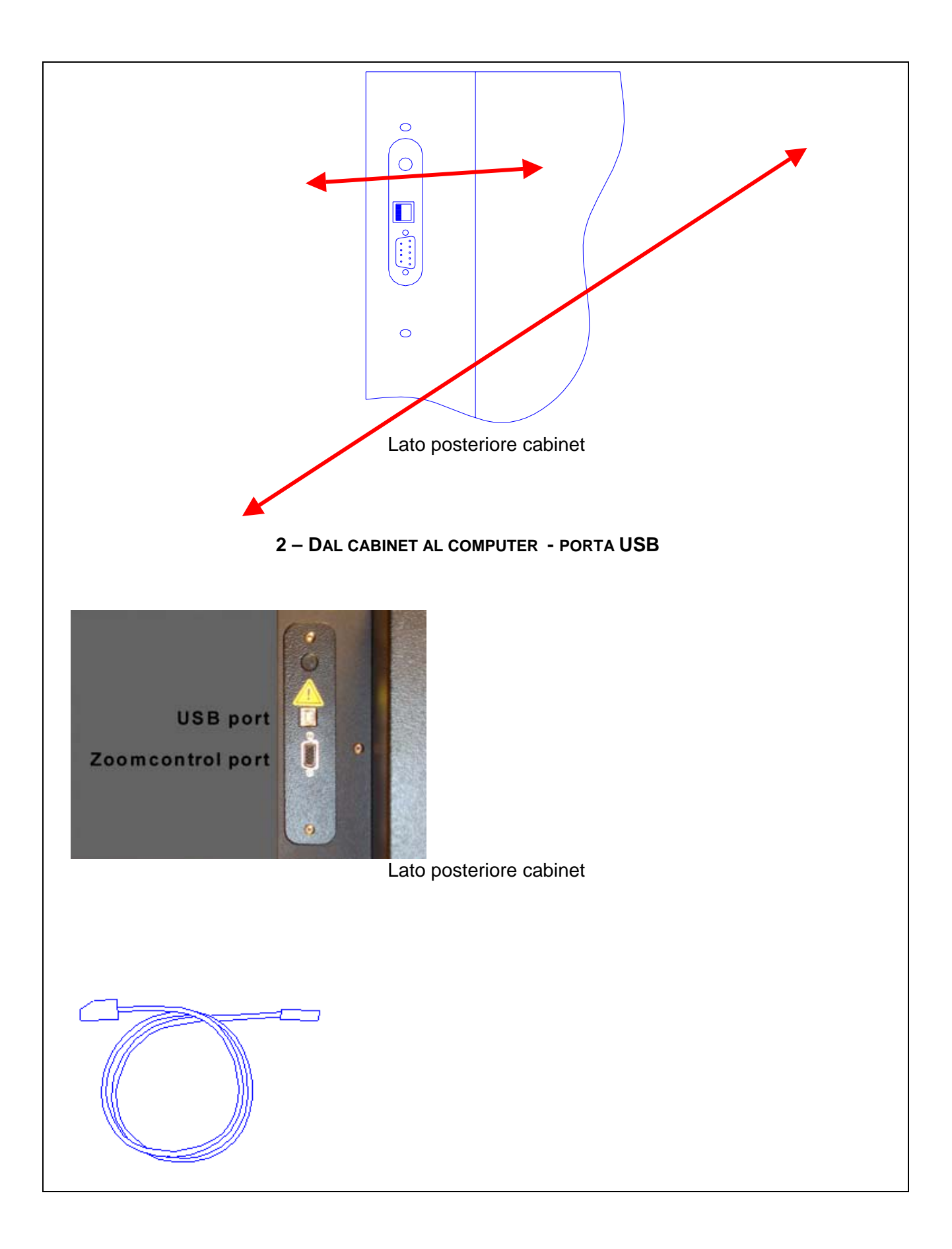

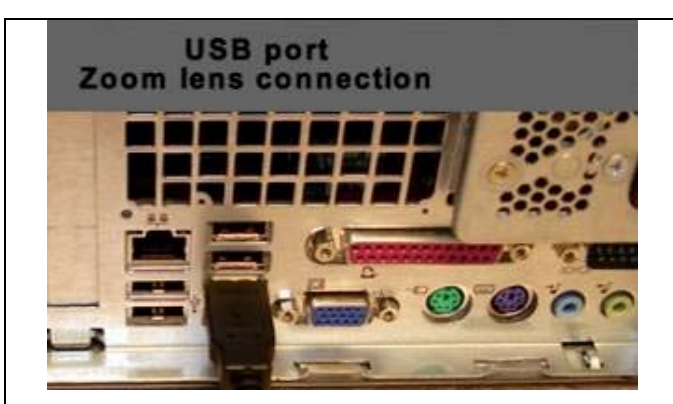

### Lato posteriore PC - Collegamento

Collegare il cavo proveniente dalla porta USB sul lato posteriore del cabinet alla porta USB del computer.

Collegare lo strumento Fire-Reader alla rete di alimentazione. Collegare il cabinet (presa sul lato post) e la rete elettrica con il cavo di alimentazione fornito.

### Fase 2

Assicurarsi che tutti i programmi siano chiusi (Windows XP e Windows Vista).

Inserire il CD-ROM nel drive CD-ROM

Assicurarsi che la videocamera sia collegata al computer. Windows rileva un nuovo hardware e lancia il corrispondente wizard per l'installazione driver.

| Found New Hardware Wizard |                                                                                                    |  |  |  |  |
|---------------------------|----------------------------------------------------------------------------------------------------|--|--|--|--|
|                           | Welcome to the Found New<br>Hardware Wizard<br>Windows will search for current and updated software by<br>looking on your computer, on the hardware installation CD, or on<br>the Windows Update Web site (with your permission).<br>Read our privacy policy<br>Can Windows connect to Windows Update to search for<br>software? |  |  |  |  |
|                           | <back next=""> Cancel</back>                                                                                                    |  |  |  |  |

Alla domanda "Can Windows connect the Windows Update to search for software", selezionare "Yes this time only" e cliccare su *Next*. Il Wizard di Windows cerca il driver e trova il Generic USB camera (USB2.0).

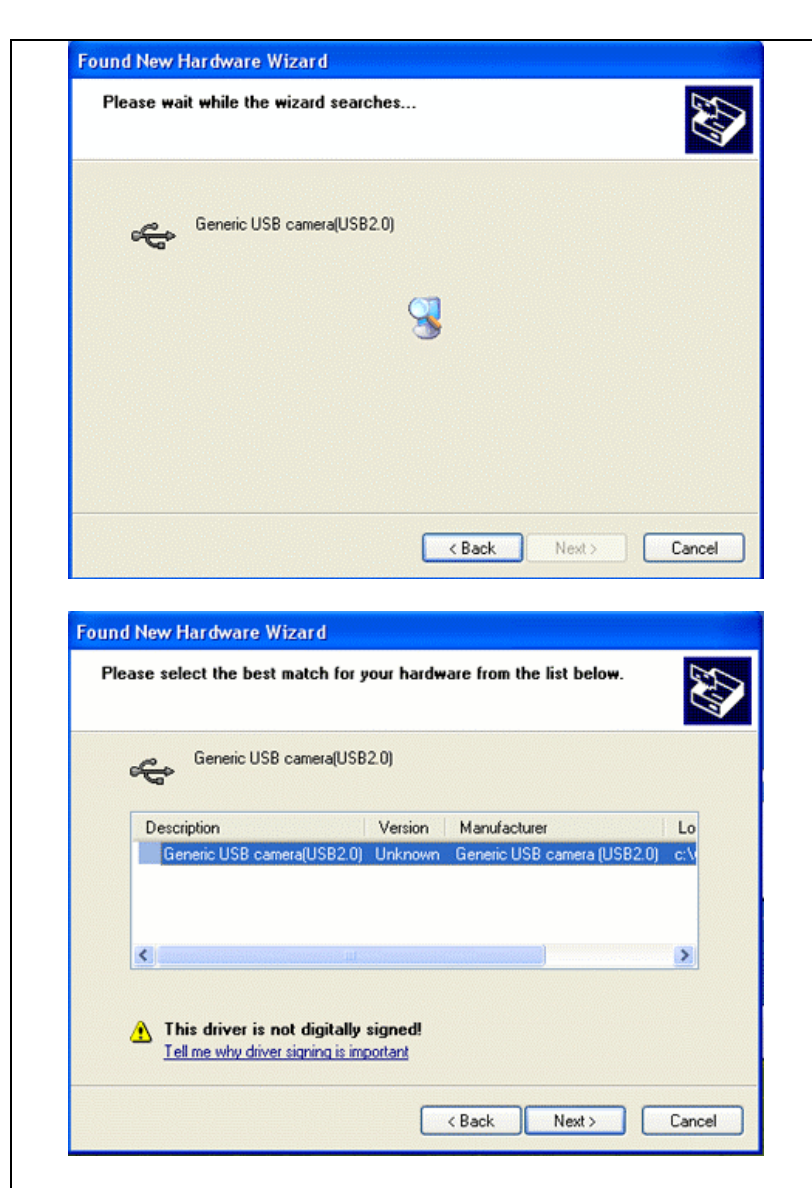

Selezionare il driver Generic USB camera (USB 2.0) e cliccare su "Next".

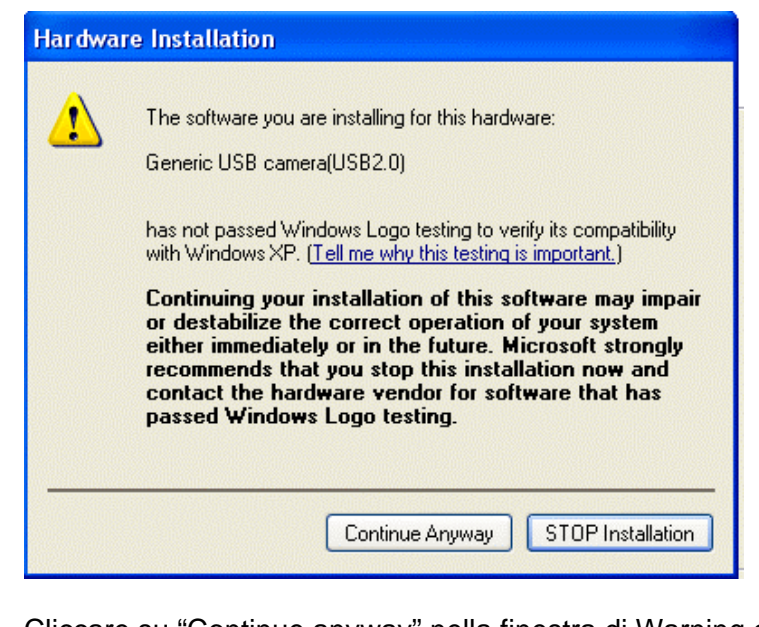

Cliccare su "Continue anyway" nella finestra di Warning di Windows.

Il driver viene installato da Windows:

| Please wait while the wizard installs the | software |      | E ST  |
|-------------------------------------------|----------|------|-------|
| Generic USB camera(USB2.0)                |          |      |       |
|                                           |          | D    |       |
|                                           | ( Back   | Next | Canad |

# **® Serie FIREREADER XPRESS: installazione del driver di controllo dello zoom**

#### Collegamento USB per zoom motorizzato

La porta USB fornisce l'alimentazione allo zoom motorizzato. Per questo motivo, solamente lo zoom deve essere collegato alla presa USB del PC.

#### Installazione driver zoom motorizzato

Il driver USB dello zoom motorizzato è installato nello stesso momento del software FireReader 1D. Non è richiesta alcuna specifica installazione.

Se il software FireReader 1D non rileva la presenza dello zoom motorizzato, consigliamo di verificare che lo zoom sia collegato correttamente alla porta USB. Se il problema non si risolve, consigliamo di re-installare il driver di controllo dello zoom motorizzato.

Accendendo il PC, Windows<sup>®</sup> rileva un nuovo hardware e lancia il wizard di installazione corrispondente:

| Found New Hardware | e Wizard 🛛                                                                                                    |
|--------------------|----------------------------------------------------------------------------------------------------|
|                    | Welcome to the Found New<br>Hardware Wizard                                                                                                    |
|                    | Windows will search for current and updated software by<br>looking on your computer, on the hardware installation CD, or on<br>the Windows Update Web site (with your permission).<br><u>Read our privacy policy</u> |
|                    | Can Windows connect to Windows Update to search for<br>software?<br>Yes, this time only<br>Yes, now and every time I connect a device<br>No, not this time                                                           |
|                    | Click Next to continue.                                                                                                    |
|                    | < Back Next > Cancel                                                                                                    |

### Selezionare "Not this time" e cliccare su Next:

| Found New Hardware | e Wizard <b>en la la la la la la la la la la la la la </b>                                                                                        |
|--------------------|----------------------------------------------------------------------------------------------------|
|                    | This wizard helps you install software for:<br>Generic USB controller                                                                             |
| E.                 | If your hardware came with an installation CD or floppy disk, insert it now.                                                                      |
|                    | What do you want the wizard to do?<br>O Install the software automatically (Recommended)<br>③ Install from a list or specific location (Advanced) |
|                    | Click Next to continue.                                                                                                    |
|                    | < Back Next > Cancel                                                                                                    |

Selezionare install from a "List of specific location" e cliccare su Next.

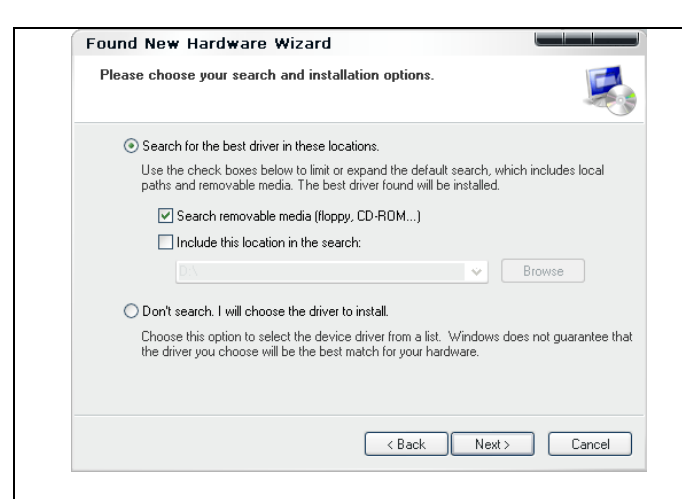

#### Selezionare il drive CD-Rom e cliccare su Next.

| Found New Hardware Wizard<br>Please wait while the wizard searches                                                                                                    |                 |
|----------------------------------------------------------------------------------------------------|-----------------|
| Generic USB controller                                                                                                    |                 |
| A state of the state of the | < Next > Cancel |

Comparirà una finestra di dialogo indicante che questo driver non ha superato il test di Logo Windows<sup>®</sup>. Nonostante ciò il driver UVItec è compatibile e funziona con Windows XP<sup>®</sup>, per cui cliccare su « Continue anyway » per continuare l'installazione.

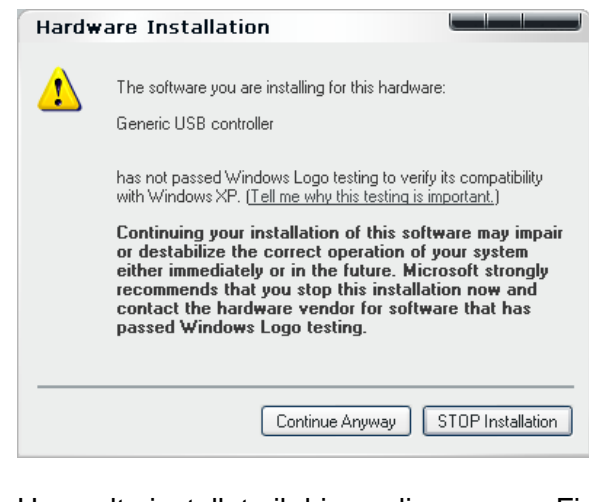

Una volta installato il driver, cliccare su « Finish » per validare l'installazione del driver.

# **® Troubleshooting**

Se il software FireReader 1D non rileva la videocamera, si consiglia di installare di nuovo il driver USB della videocamera presente nel CD-Rom FireReader fornito con il sistema.

### Pre-requisito: collegamento Videocamera

Collegare il cavo USB della videocamera al computer prima di installare il driver.

### Utilizzo del cabinet (camera oscura), modello D55

### AVVERTENZA

Il transilluminatore è usato per le applicazioni di fluorescenza.

### AVVERTENZA

L'uso del sistema Fire-Reader comporta l'illuminazione ultravioletta (UV). Adeguate precauzioni devono essere prese per evitare l'esposizione cutanea e dell'occhio alla luce UV. Questo strumento deve essere utilizzato solo da personale specializzato istruito sui rischi per la salute connessi con la radiazione UV ed con i prodotti chimici che sono usati normalmente con questo strumento.

### AVVERTENZA

L'operatore deve indossare occhiali di protezione adatti, una mascherina e guanti. La radiazione UV può essere pericolosa per gli occhi e la pelle non protetti. Consigliamo l'utente di indossare gli occhiali di protezione UV (V LP-70) o lo schermo per viso (L MP-80 o L MP-800).

### ATTENZIONE

Spegnere il transilluminatore in assenza di gel di elettroforesi. Se il filtro è troppo caldo, danneggerà il gel di elettroforesi. Superati i 20 minuti di funzionamento in continuo, si attiverà la modalità di risparmio energia (energy saving mode). Per riattivare il transilluminatore, attendere 20 secondi e premere l'interruttore di accensione.

### NOTA

Attendere almeno 20 secondi nella posizione "High" prima di ridurre l'intensità al livello "Low".

### NOTA

Se una o diverse lampade sono spente o consumate si consiglia di cambiare tutte le 6 lampade in contemporanea allo scopo di mantenere omogeneità di illuminazione.

### ➡ Epi-illuminazione con luce bianca

Accendere l'illuminazione con luce bianca tramite apposito pulsante [ON], il diodo del pannello di controllo risulterà illuminato. Dopo l'uso, spegnere l'illuminazione: pulsante in posizione [OFF].

### ⇒ Transilluminatore

Caso 1: sicurezza attiva (ON) quando la porta è aperta

Posizionare il pulsante di sicurezza su ON per attivare la sicurezza UV quando la porta viene aperta. Accendere il transilluminatore tramite apposito pulsante (ON). All'apertura della porta, il transilluminatore UV è spento.

### Caso 2: sicurezza spenta (OFF) quando la porta è aperta

Posizionare il pulsante di sicurezza su OFF per attivare la sicurezza UV quando la porta viene aperta. La luce del diodo del pulsante di sicurezza è accesa. Accendere il transilluminatore tramite apposito pulsante (ON). All'apertura della porta, il transilluminatore è acceso.

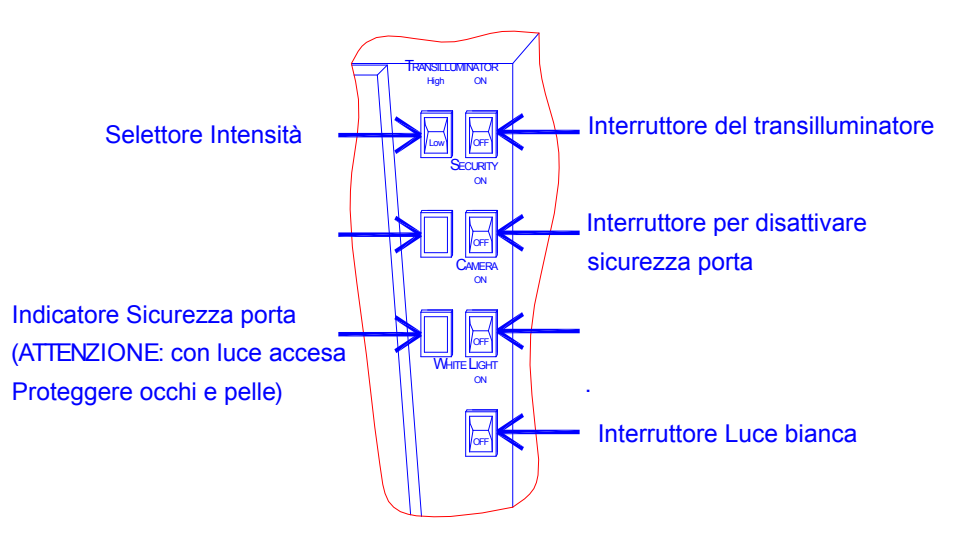

Il porta-filtri del modello Fire-Reader D55 può alloggiare fino a 3 filtri in contemporanea per la maggior parte delle applicazioni in fluorescenza.

Per installare i filtri, posizionare il supporto nella posizione scelta (I, II o III).

Avvitare il filtro nel foro corrispondente alla posizione scelta (I, II or III) come mostrato in figura.

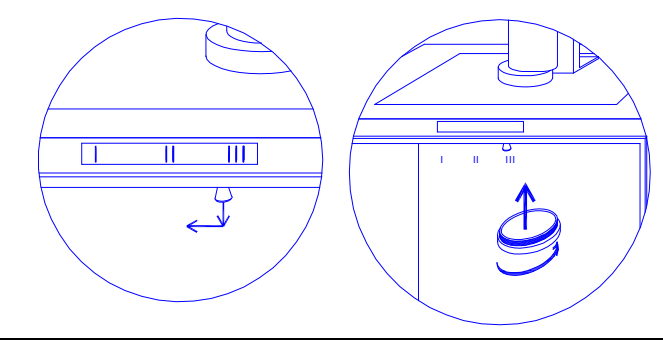

# Partenza veloce

### ® Cattura prima immagine

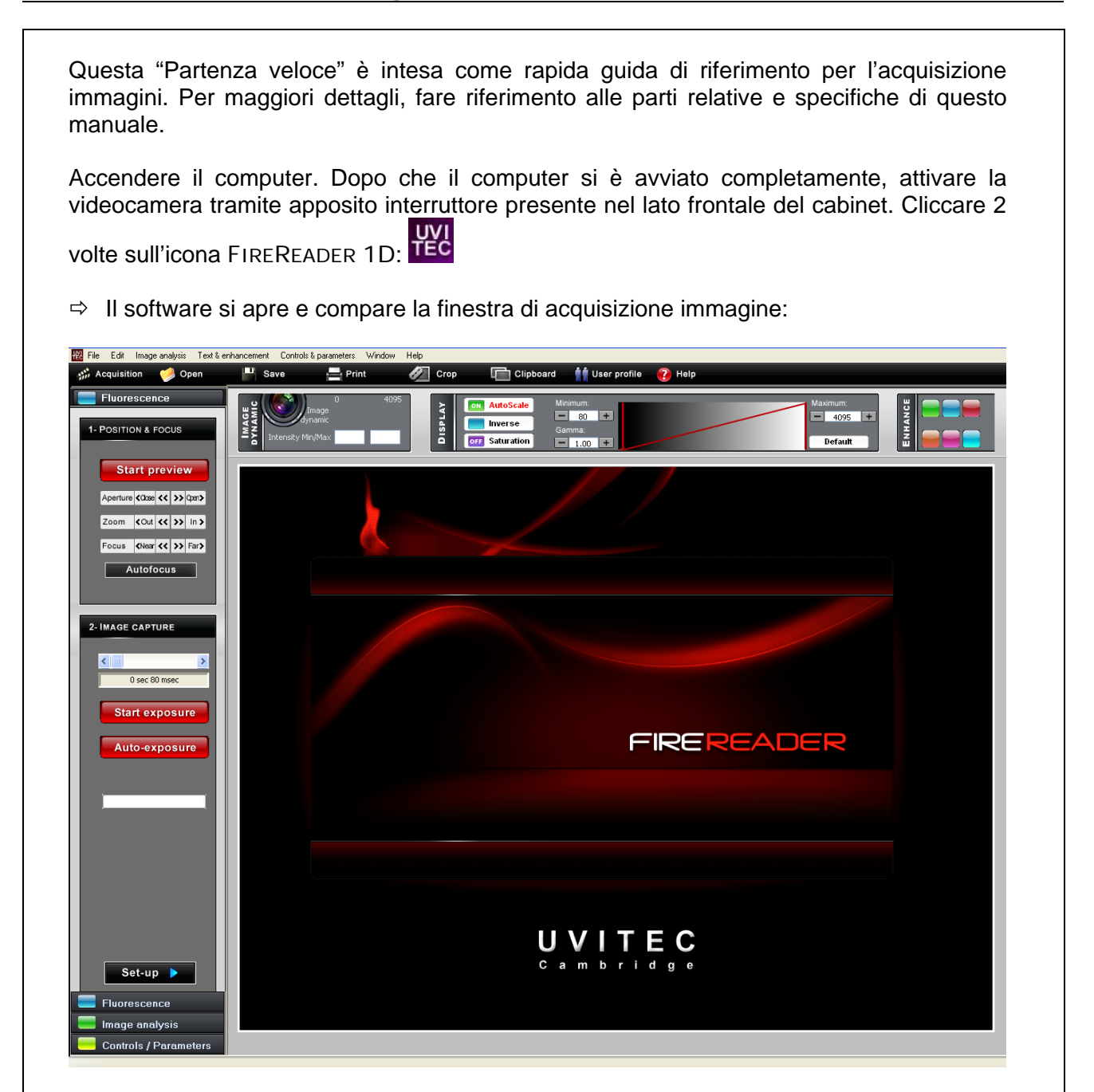

#### Posizionamente e messa a fuoco

⇒ Cliccare su *Start preview* per posizionare il campione e regolare lo zoom, il diaframma e il fuoco. Aprire la porta del cabinet e posizionare il campione. Accendere la luce bianca tramite apposito interruttore su cabinet. Zoommare fino a quando l'area di interesse del campione occupi la maggior parte dell'immagine sullo schermo. Regolare il diaframma di conseguenza e mettere a fuoco il campione.

Biglietti da visita o piccoli fogli con testo possono essere utilizzati come esempi per facilitare per la regolazione ottimale del fuoco.

#### Per un campione fluorescente

- ⇒ Scegliere l'appropriato filtro ottico (ruota portafiltri del cabinet)
- ⇒ Selezionare un'appropriata apertura di diaframma
- ⇒ Accendere il transilluminatore
- ⇒ Selezionare la funzione *Fluorescence* nel software FireReader 1D
- ⇒ Cliccare su Saturation on
- ⇒ Cliccare su Start Exposure
- ⇒ Regolare il tempo di esposizione dell'immagine per il corretto livello di saturazione
- ⇒ Cliccare su Stop Exposure
- ⇒ Salvare l'immagine

# **Navigare Fire-Reader 1D**

# → Fire-Reader 1D: ambiente operativo

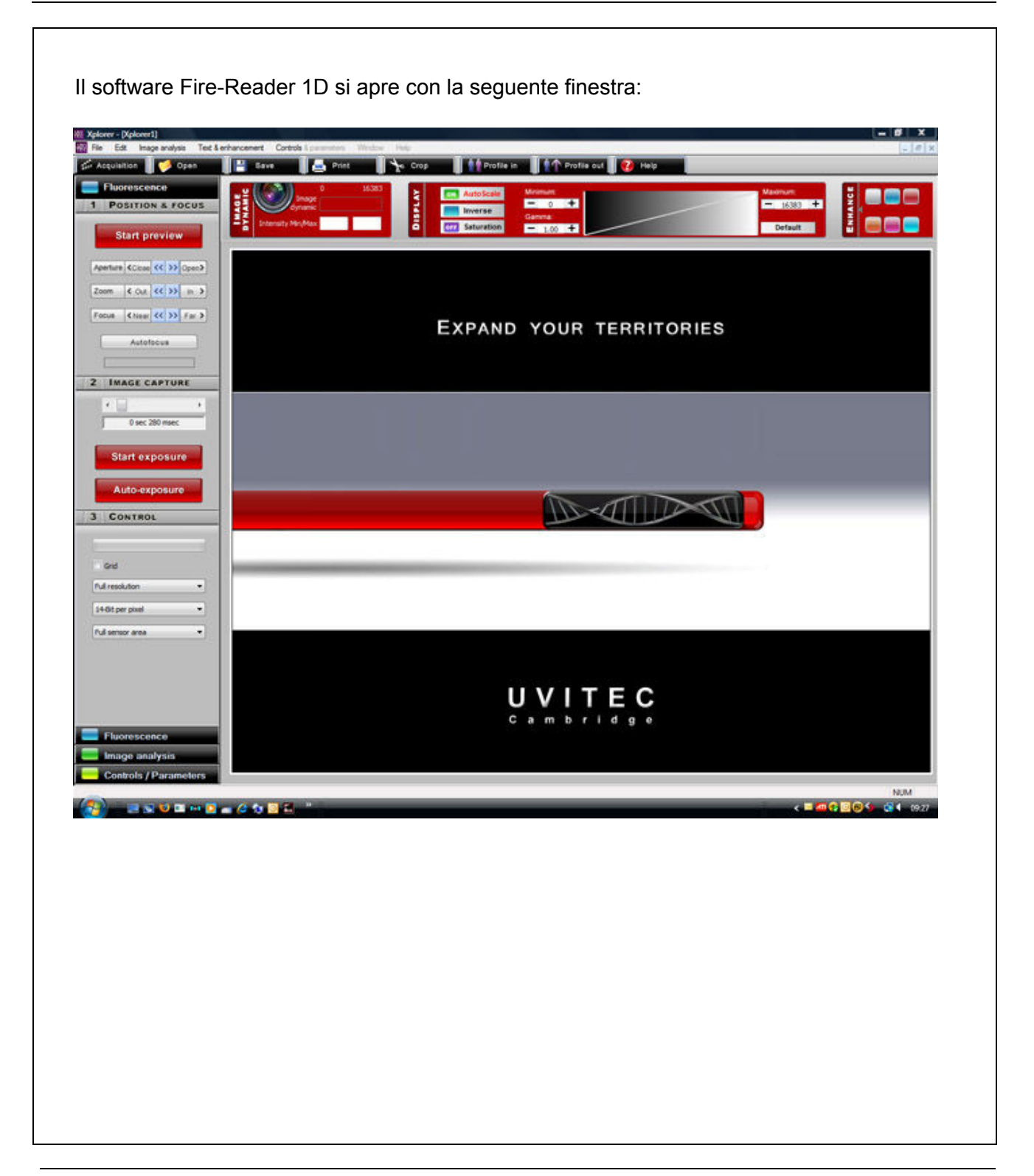

L'ambiente operativo di Fire-Reader 1D è diviso in 5 sezioni:

- 1. il menu bar
- 2. il toolbar
- 3. il folder delle funzioni
- 4. lo status bar
- 5. la finestra di immagine

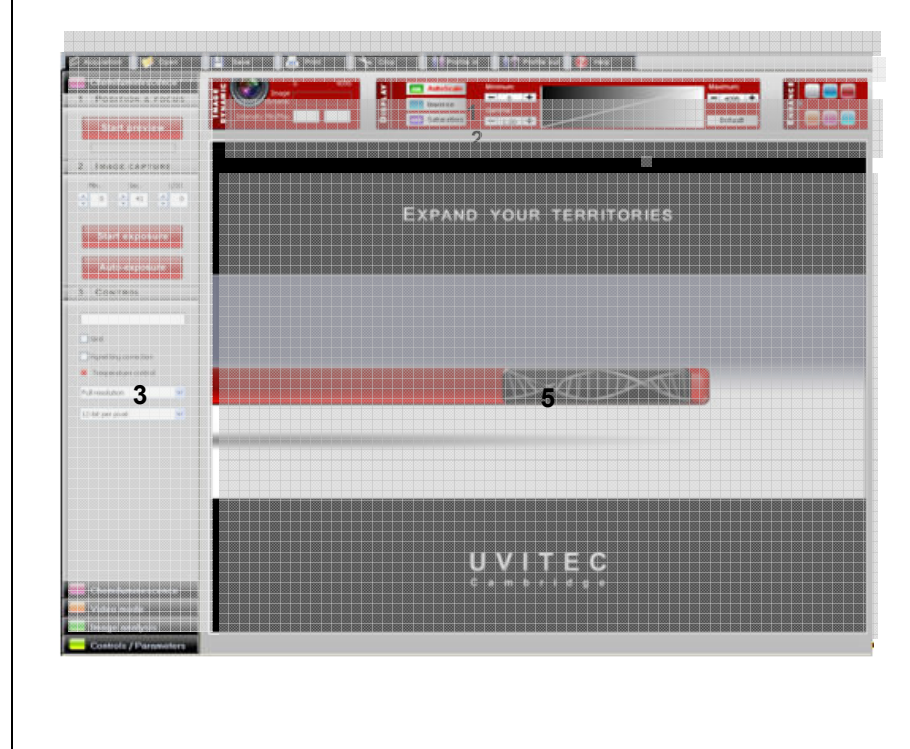

# → La barra del menu (menu bar)

| menu bar  | <ol> <li>File</li> <li>Edit</li> <li>Image analysis</li> <li>Text and enhancement</li> <li>Controls and parameters</li> <li>Window</li> <li>Help</li> </ol> |       |             |                |                    |                       |        |      |  |
|-----------|----------------------------------------------------------------------------------------------------|-------|-------------|----------------|--------------------|-----------------------|--------|------|--|
|           | 唜                                                                                                    | ¦ Χρ  | lorer - [Xp | lorer1]        |                    |                       |        |      |  |
|           | ¥                                                                                                    | ¥¦ Fi | le Edit     | lmage analysis | Text & enhancement | Controls & parameters | Window | Help |  |
|           |                                                                                                    | II F  | ile menu    | ı contiene:    |                    |                       |        |      |  |
|           |                                                                                                    | File  | Load con    | fig file       |                    |                       |        |      |  |
| File menu |                                                                                                    | 90    | Save cor    | nfig file      |                    |                       |        |      |  |
|           |                                                                                                    | E C   | Acquire     | Ctrl+A         |                    |                       |        |      |  |
|           |                                                                                                    |       | Close       | Call+O         |                    |                       |        |      |  |
|           |                                                                                                    | •     | Save        | Ctrl+S         |                    |                       |        |      |  |
|           |                                                                                                    |       | Print       | Ctrl+P         |                    |                       |        |      |  |
|           |                                                                                                    |       | Print setu  | p              |                    |                       |        |      |  |
|           |                                                                                                    | e     | Video prir  | nt out         |                    |                       |        |      |  |
|           |                                                                                                    |       | 1 IM0000    | 06.TIF         |                    |                       |        |      |  |
|           |                                                                                                    |       | Exit        | <u> </u>       |                    |                       |        |      |  |
|           |                                                                                                    |       |             |                |                    |                       |        |      |  |
|           |                                                                                                    |       |             |                |                    |                       |        |      |  |
|           | II                                                                                                    | me    | nu Edit d   | contiene:      |                    |                       |        |      |  |
| monu      |                                                                                                    | E Ja  | 1           |                |                    |                       |        |      |  |
| Edit      |                                                                                                    | -Cuit | Area of in  | nterest        |                    |                       |        |      |  |
|           |                                                                                                    |       |             |                |                    |                       |        |      |  |
|           |                                                                                                    |       |             |                |                    |                       |        |      |  |
|           |                                                                                                    |       |             |                |                    |                       |        |      |  |
|           |                                                                                                    |       |             |                |                    |                       |        |      |  |
|           |                                                                                                    |       |             |                |                    |                       |        |      |  |

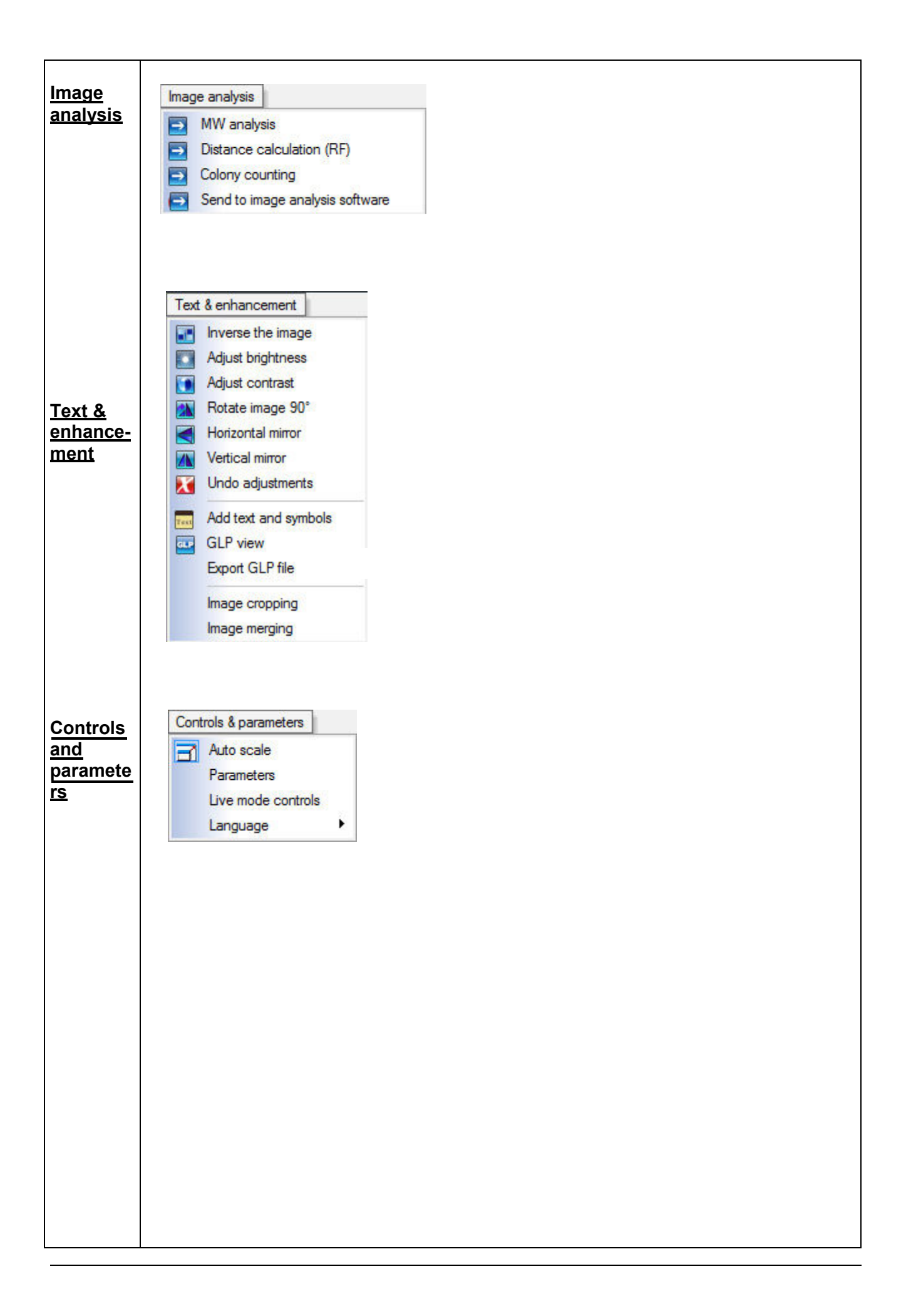

| <u>Window</u><br><u>menu</u> | II Window menu contiene:<br>⇒ la funzione di gestione finestra<br>⇒ la lista delle immagini aperte                                                                                                    |  |  |  |  |  |  |
|------------------------------|----------------------------------------------------------------------------------------------------|--|--|--|--|--|--|
| Help<br>menu                 | Window       Cascade         Tile       Arange icons         ✓       2 IM000001.TIF         Help menu contiene:       ⇒         ⇒       help index         ⇒       contextual help         ⇒       versione Xplorer 1D         Help       Index         Using Help         About |  |  |  |  |  |  |

# ➔ Il folder delle funzioni

| Il folder delle funzioni contiene le seguenti funzioni: |                                             |        |         |        |            |               |        |  |
|---------------------------------------------------------|---------------------------------------------|--------|---------|--------|------------|---------------|--------|--|
| 🗯 Acquisition                                           | 🥩 Open                                      | E Save | 📥 Print | Å Crop | Profile in | 1 Profile out | 길 Help |  |
| 1                                                       | 2                                           | 3      | 4       | 5      | 6          | 7             | 8      |  |
| 1-                                                      | Vai al menu di acquisizione di immagine     |        |         |        |            |               |        |  |
| 2-                                                      | Apri una immagine                           |        |         |        |            |               |        |  |
| 3-                                                      | Salva una immagine                          |        |         |        |            |               |        |  |
| 4-                                                      | Stampa                                      |        |         |        |            |               |        |  |
| 5-                                                      | Seleziona una area dell'immagine da salvare |        |         |        |            |               |        |  |
| 6-                                                      | Salva le impostazioni utente                |        |         |        |            |               |        |  |
| 7-                                                      | Apri le impostazioni utente                 |        |         |        |            |               |        |  |
| 8-                                                      | Apri Help file per uno specifico argomento  |        |         |        |            |               |        |  |

# ➔ II toolbar

Il software Fire-Reader 1D presenta 3 modalità di acquisizione immagine:

- ⇒ modalità fluorescenza
- ⇒ modalità analisi immagine
- ⇒ modalità controllo e parametri

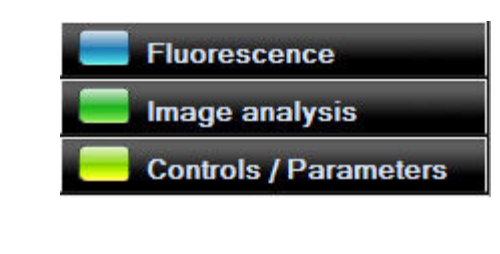

Selezionare l'applicazione cliccando il folder specifico

| ➔ La barra di stato                                                                                                    |
|----------------------------------------------------------------------------------------------------|
| La barra di stato permette di:                                                                                                    |
| Modificare l'immagine (autoscala, inversione, saturazione, selezione scala di grigi<br>per migliorare la visualizzazione dell'immagine) |
| Minimum:     Maximum:       Inverse     - 633 +       Gamma:     - 1.00 +   Default                                                     |
| ⇔ Potenziare l'immagine                                                                                                    |
| Brightness/contrast     Rotate/Mirroring                                                                                                |
| 📱 🔲 💭 🚦 🛜 Pseudo colours 🛛 Text 🛛 🔀 Reset enhancement                                                                                   |

# Acquisizione dell'immagine

### ➔ Modalità cattura immagine

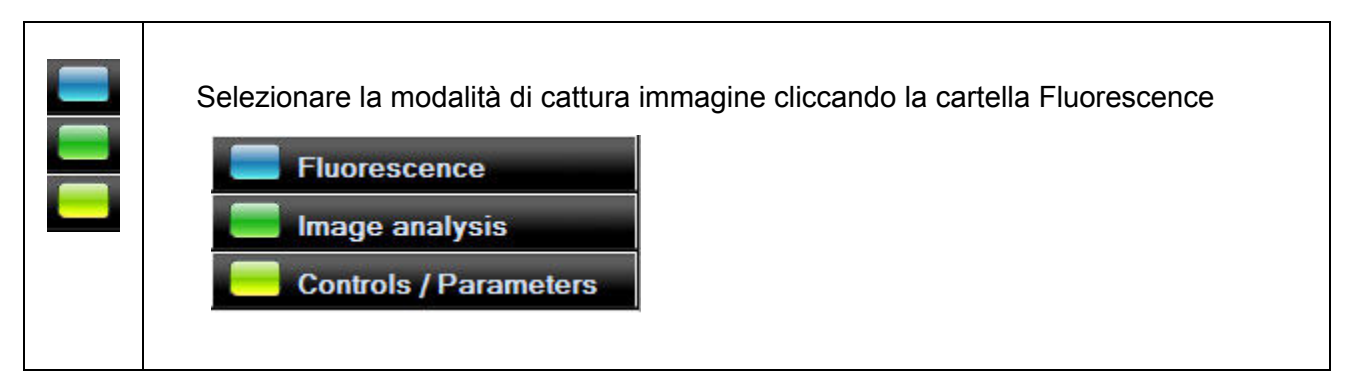

Modalità Fluorescenza

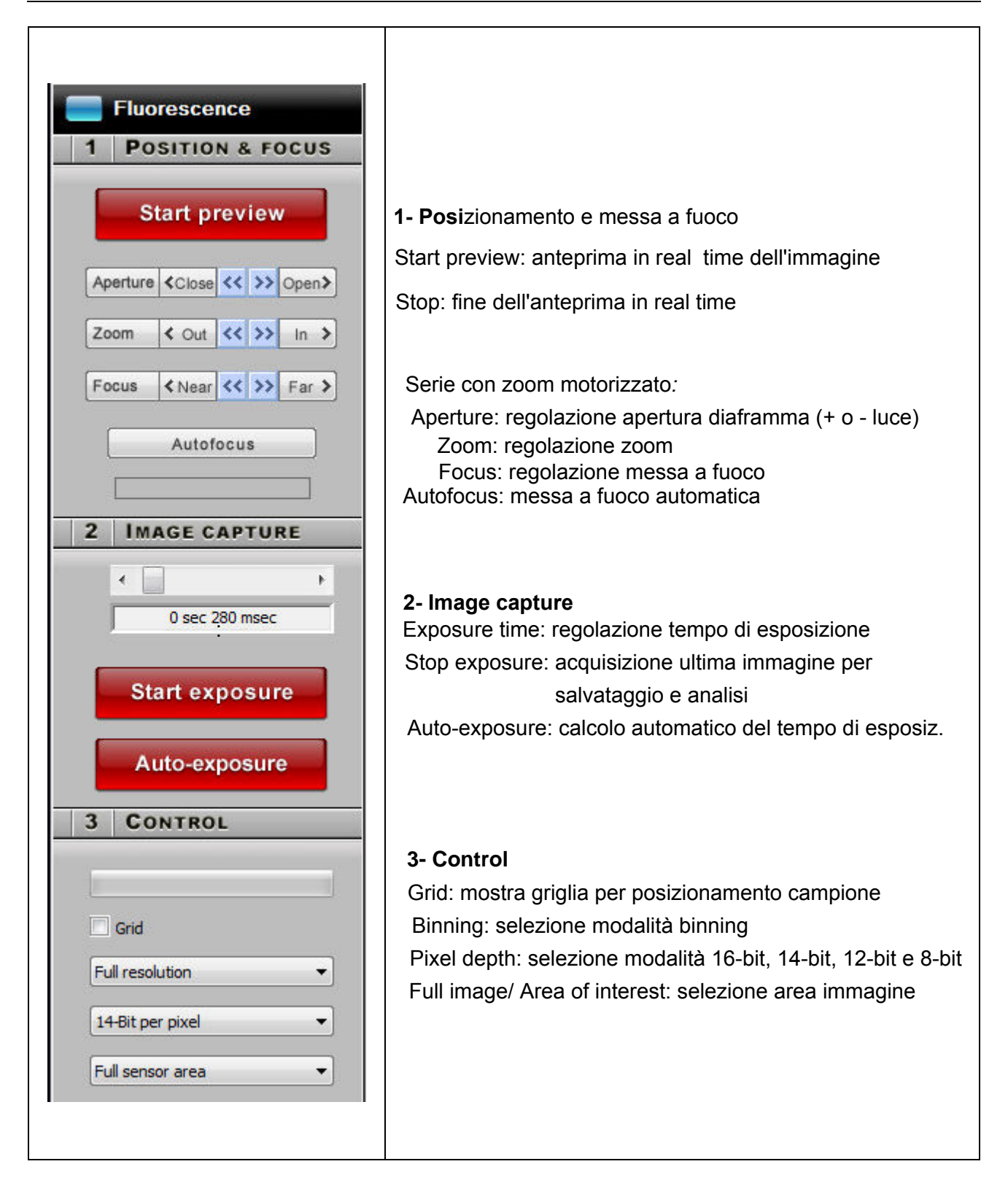

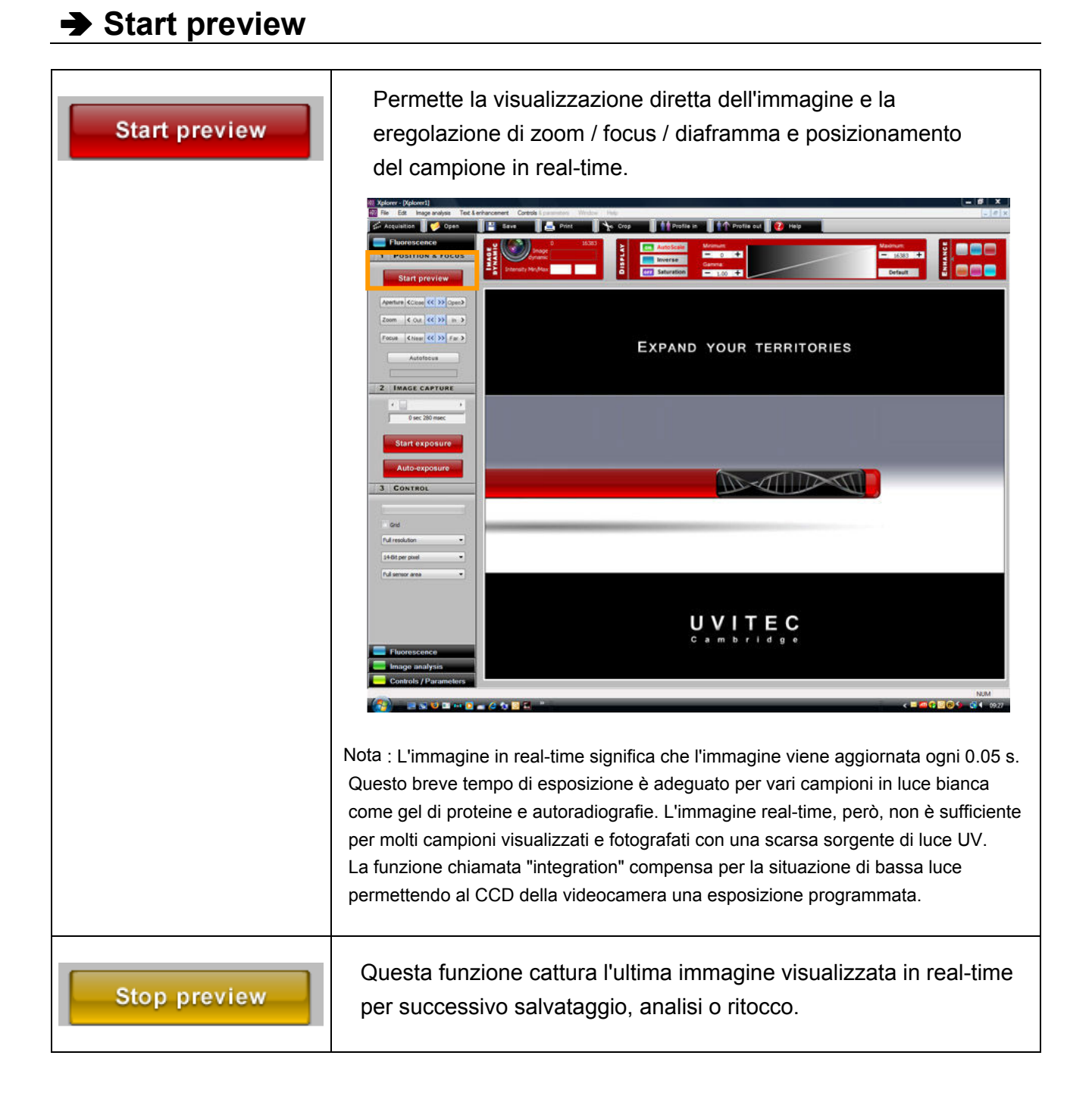

### Motorized zoom controls

| S        | tart          | р   | ev    | iev             | v  | 1     |
|----------|---------------|-----|-------|-----------------|----|-------|
| Aperture | -             | 22  | - Clo | se              | •  | +     |
| Zoom     | -             | 11. | 5 - F | ar              | •  | +     |
| Focus    | <b>&lt;</b> N | ear | <<    | <b>&gt;&gt;</b> | Fa | ir \$ |
| Focus    | < N           | ear | <<    | >>              | Fa | ur    |

Il pannello di gestione dello zoom presenta i seguenti controlli:

- Aperture. E' il diaframma il quale permette al sensore CCD di ricevere più o meno luce. Chiudendo il diaframma si diminuirà la la quantità di luce ricevuta ottenendo una immagine più scura. Per regolare l'apertura, cliccare su Close o Open. La videocamera si aggiusta automaticamente.

- Zoom. Permette di modificare le dimensioni dell'immagine del campione. Per procedere, cliccare su In o Out. Lo zoom si sposterà automaticamente sul valore assegnato senza influenzare la messa a fuoco.

- Focus. Il fuoco è necessario per regolare la nitidiezza della immagine. Ruotare la ghiera in senso orario o antiorario per cambiare il punto focale dell'obiettivo. Se motorizzato, cliccare su Far o Near per regolare il fuoco. Non è necessario tenere premuto i tasti in continuo, ogni click causerà un passo di aggiustamento del fuoco. Cliccare su Far o Near il numero di volte necessario per nottenere il fuoco desiderato.

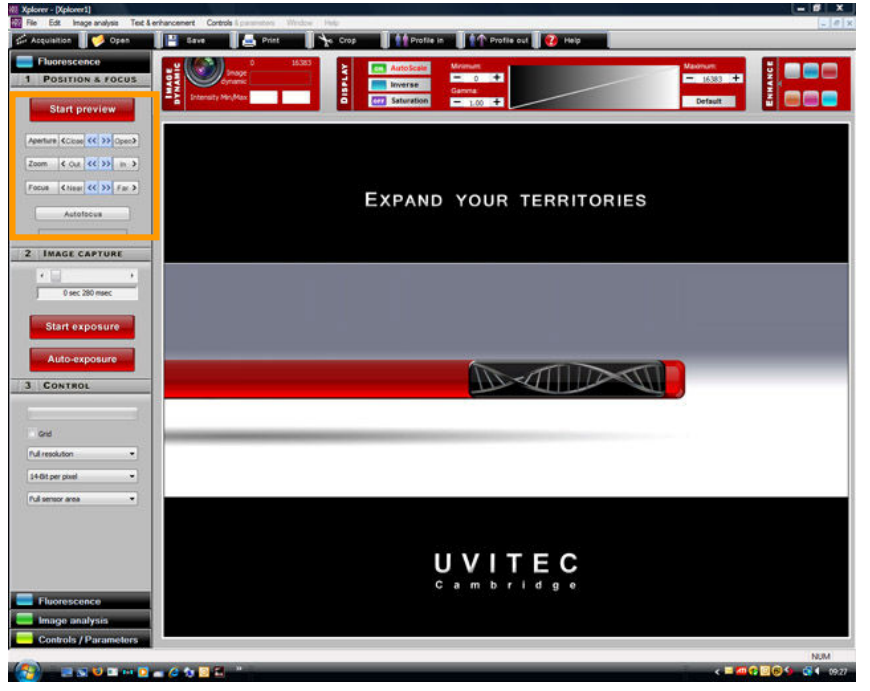

Le videocamere necissitano di un aggiustamento focale. Per fare ciò, regolare zoom massimo su di una semplice immagine (biglietto da visita), mettere a fuoco fino ad ottenere una immagine nitida sullo schermo del monitor PC. La procedura può essere eseguita con epi-illuminazione con luce bianca. L'aggiustamento focale varia con il variare della distanza focale.

| <ul> <li>Autofocus: L'Autofocus permette di mettere a fuoco con un singolo click in modo automatico l'immagine visualizzata invece di utilizzare i tasti di controllo Near e Far.</li> <li>Autofocus</li> </ul>                                                                                   |
|----------------------------------------------------------------------------------------------------|
| - Focus gauge. Può essere utilizzato come aiuto nella messa a<br>fuoco. Quando l'immagine in real-time viene considerata a fuoco<br>l'indicatore si avvicinerà alla linea rossa di fuoco. La linea rossa di<br>fuoco cambierà posizione a seconda dell'area selezionata e del<br>cambio di fuoco. |

### Start exposure

# La funzione Start exposure permette di acquisire una immagine Start exposure sattraverso la sommatoria dei segnali della videocamera durante il tempo selezionato (tempo di integrazione). Per attivare la funzione, premere: Start exposure Il tempo di esposizione è l'integrazione di una immagine sul sensore CCD in un periodo di tempo definito. EXPAND YOUR TERRITORIES UVITEC Per regolare il tempo di esposizione, agire sulla barra di scorrimento: 2 IMAGE CAPTURE 3.0 second Start exposure Stop exposure Auto-exposure Cliccare su Stop exposure per terminare l'acquisizione immagine. Tale funzione permette di catturare l'ultima immagine visualizzata per il successivo salvataggio, analisi o ritocco.

| Stop exposure | Nota: Quando il tempo di esposizione specificato viene raggiunto, l'ultioma immagine<br>catturata viene visualizzata. La videocamera continua ad integrare sul sensore CCD,<br>aggioranando il display ogni volta che il tempo di esposizione specificato è raggiunto.<br>Il pulsante Stop exposure termina il processo di esposizione. Viene mostrato il risultato<br>dell'ultima esposizione.<br>Il software ha due scale di tempi di esposizione:<br>- Per tempi brevi: da 80 milli-secondi a 5 secondi<br>- Per tempi lunghi: da 6 sec a 2 minuti |
|---------------|----------------------------------------------------------------------------------------------------|
|               | oppure  2 min 0 sec                                                                                                    |
|               | Per selezionare la scala andare in "Controls & Parameters\Integration time scale:                                                                                                    |
|               | Una finestra pop-up mostra il seguente menu:<br>Software parameters<br>Florescerce<br>Hadre exposure parameters<br>Hadre gray level<br>Lover gray level<br>Saturation value<br>Saturation value<br>1000<br>Sec<br>Saturation value<br>100<br>Sec<br>Saturation time (80 mec->5 mc)<br>Long integration time (8 mec->296)                                                                                                    |
|               | Da questa finestra, selezionare la scala tempi di integrazione desiderata.  Short integration time (80 msec->5 sec)  Long integration time (6 sec ->2Min )                                                                                                    |
|               | <ul> <li>Nota : Con tempi di integrazione lunghi, un certo ritardo può essere necessario prima che l'immagine sia visualizzata sul monitor (fino al doppio del tempo selezionato in Exposure time).</li> </ul>                                                                                                    |

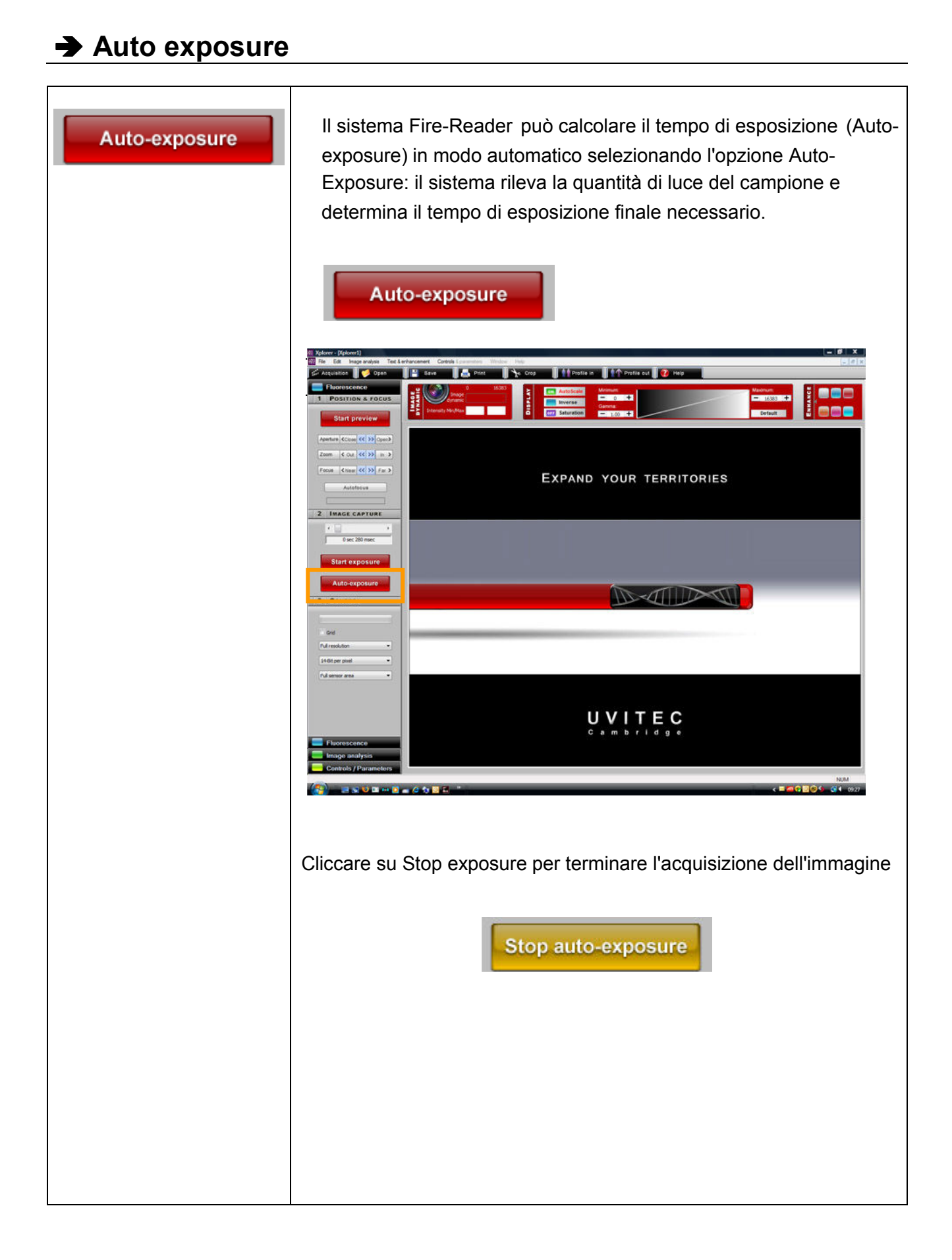

# ➡ Controllo - Griglia

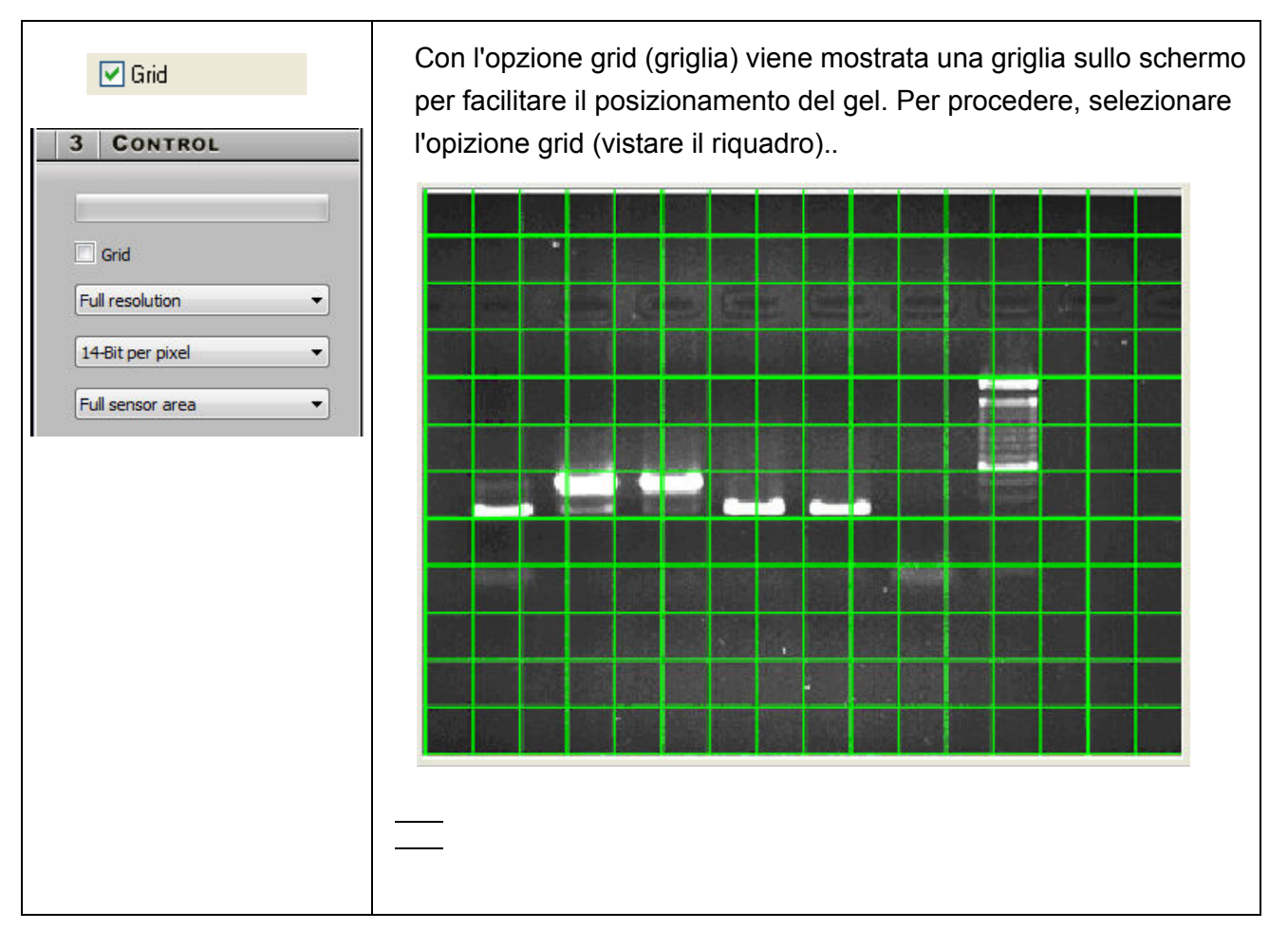

### ➔ Controllo - Risoluzione piena / binning

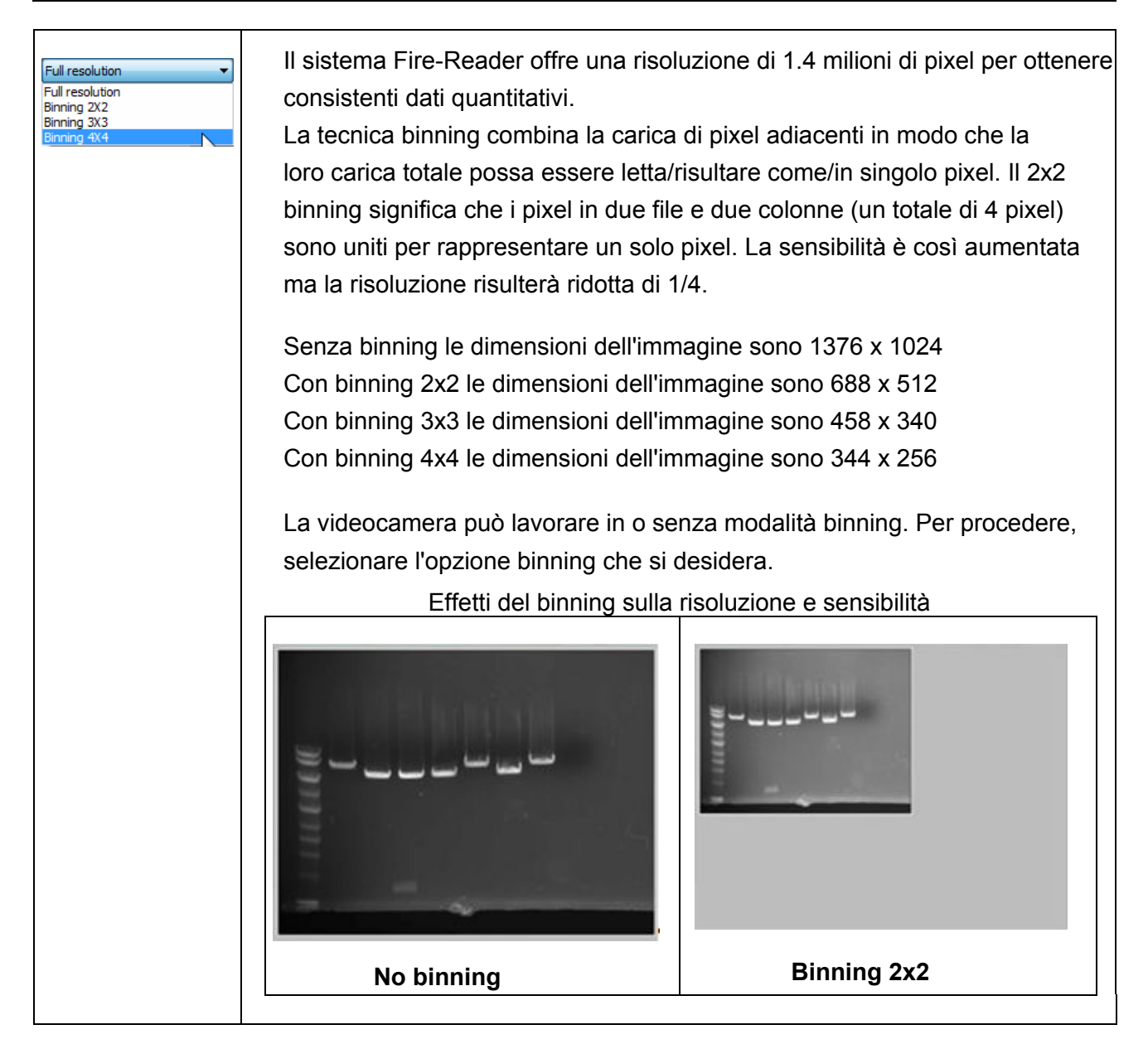

### ➔ Controllo selezione profondità bit

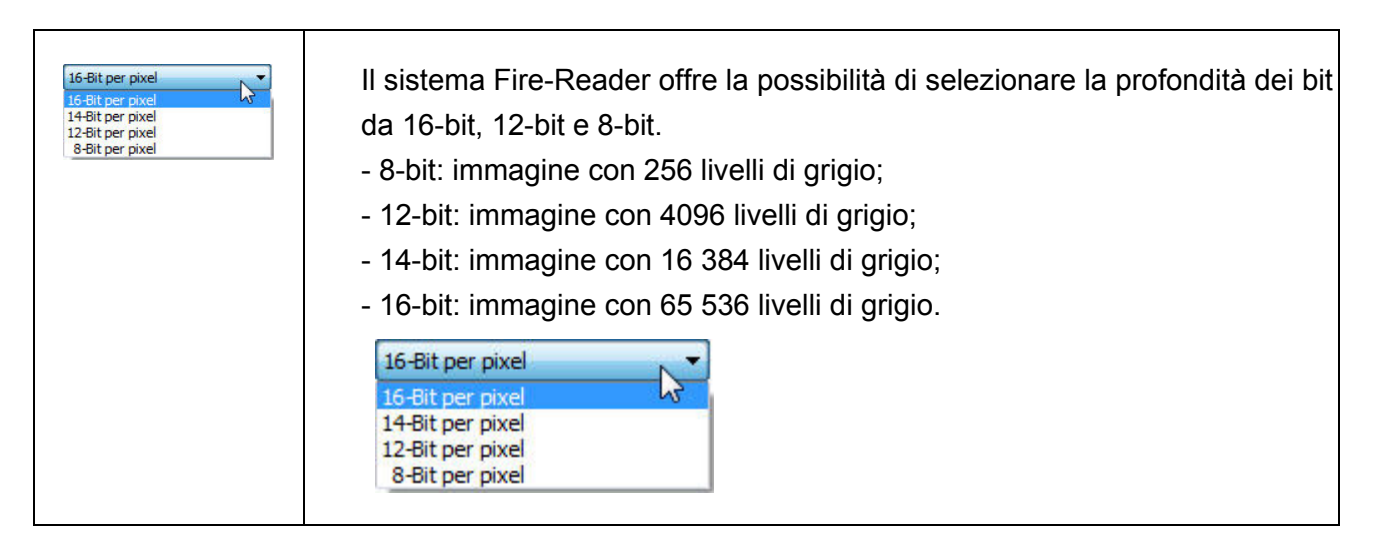

# La barra di stato

| La barra di stato permette di:<br>⇒ Monitore la dinamica dell'immagine                    |  |  |  |  |  |  |  |
|-------------------------------------------------------------------------------------------|--|--|--|--|--|--|--|
| ➡ Modificare la visualizzazione dell'immagine (autoscale, inverse, saturation, gamma e    |  |  |  |  |  |  |  |
| greyscale per migliorare la visualizzazione dell'immagine)                                |  |  |  |  |  |  |  |
| Minimum:     Maximum:       Inverse     - 633 +       Gamma:     - 1.00 +   Default       |  |  |  |  |  |  |  |
| Inverse         -         633         +           Gamma:         -         1,00         + |  |  |  |  |  |  |  |
| <ul> <li>→ Potenziare l'immagine</li> </ul>                                               |  |  |  |  |  |  |  |
| <ul> <li>→ Potenziare l'immagine</li> <li>→ Potenziare l'immagine</li> </ul>              |  |  |  |  |  |  |  |

# ➔ La funzione image dynamic

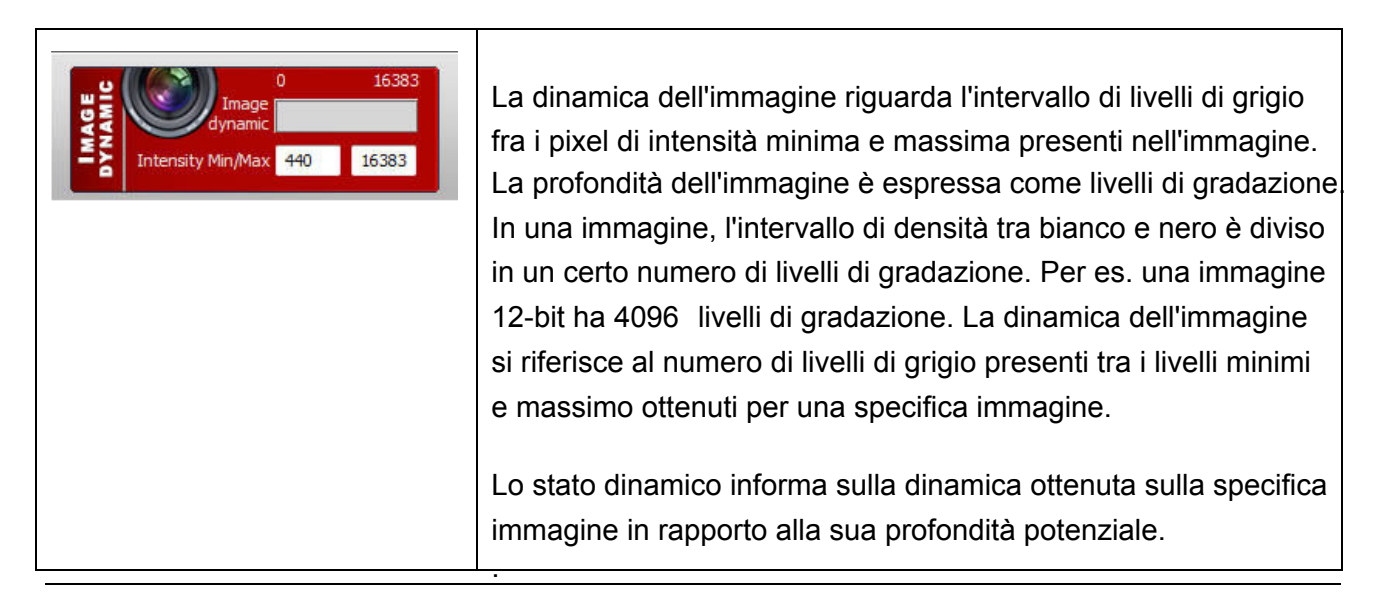

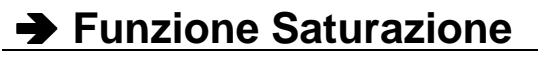

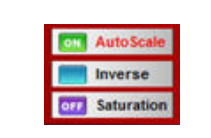

Una immagine saturata è inutile per il processo di quantificazione con il software di analisi. La funzione di saturazione permette di visualizzare in rosso i pixel che hanno raggiunto un livello di grigio ma ssimo (16 384) per di appiattire i picchi.

Per procedere, selezionare l'opzione "saturation". I pixel saturati appariranno in rosso:

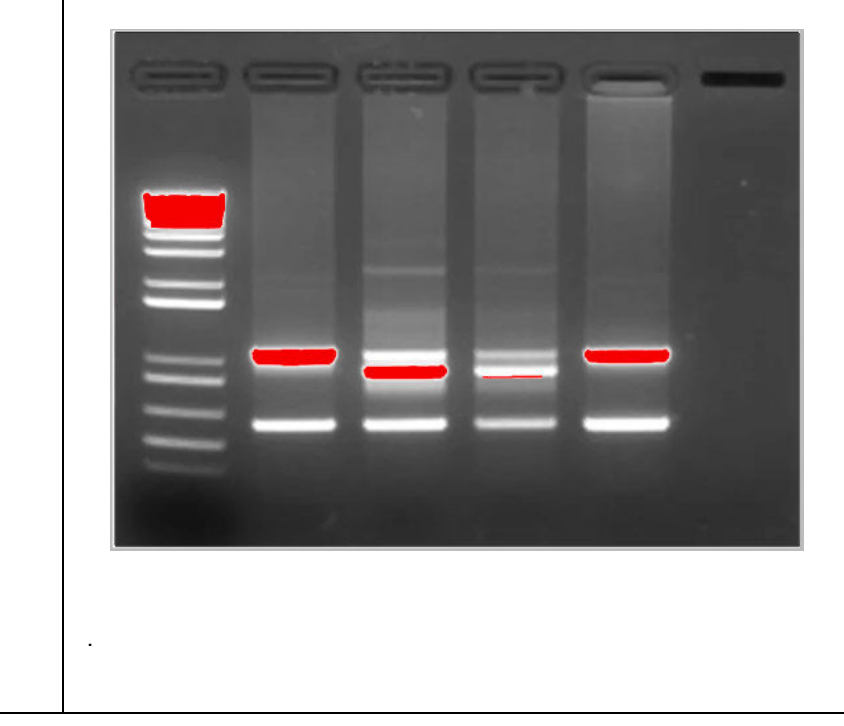

# Specifiche

# ® Videocamera e ottiche

|                  | FireReader D55                                                                                                    | FireReader D77                                                                                                    |  |  |  |  |
|------------------|----------------------------------------------------------------------------------------------------|----------------------------------------------------------------------------------------------------|--|--|--|--|
| Videocamera      | CCD Monocromatico grado scientifico<br>Tempo reale e tempi di integrazione                                                                                                    |                                                                                                    |  |  |  |  |
| Risoluzione      | 1.400.000 pixels – Sony chip<br>(1360x1024)                                                                                                    |                                                                                                    |  |  |  |  |
| Profondità Pixel | 16-bit, 65 536 sfumature di grigio                                                                                                    |                                                                                                    |  |  |  |  |
| Grado            | Sensibilità Ultra elevata per fluorescenza<br>Scientific grade camera - Chip quality: Grado 0, zero difetti<br>Progressive scan – Low dark current<br>Sensore HAD (Hole Accumulation Diode)<br>Continuous variable-speed shutter<br>Interfaccia USB2                                                 |                                                                                                    |  |  |  |  |
| Ottiche          | Obiettivo Scientific grade (zoom)<br>Configurazione Manuale (focusing gauge) o motorizzata (autofocus)                                                                                                    |                                                                                                    |  |  |  |  |
| Software         | FireReader è fornito con il software FireReader 1D per l'acquisizione e l'analisi di base dell'immagine.                                                                                                    |                                                                                                    |  |  |  |  |
|                  | Cabinet D55<br>Transilluminatore su cassetto estraibile<br>Interruttore di sicurezza UV<br>Timer di sicurezza UV<br>Ruota portafiltri con 3 posizioni<br>Epi-illuminazione luce bianca<br>Transilluminatore 312nm (6x-8watt)<br>Dimensioni Filtro di transilluminazione:<br>21 x 26 cm or 20 x 20 cm | Cabinet D77<br>Transilluminatore su cassetto estraibile<br>Interruttore di sicurezza UV<br>Timer di sicurezza UV<br>Ruota portafiltri con 6 posizioni<br>Epi-illuminazione luce bianca o UV<br>Predisposizione per modulo StarLight<br>Transilluminatore 312nm (6x-8watt)<br>Dimensioni Filtro di transilluminazione:<br>21 x 26 cm or 20 x 20 cm |  |  |  |  |

# Informazioni tecniche

# **® Specifiche Elettriche**

### Power supply

- Current (A)
  - Fuse FST (A)
- Voltage (V)

Power

= 2A = 100/230V~ (5%)

= 1A/0.5A

- Frequency (Hz)
  - = 50/60Hz = 150 watts

### <u>Fusibili</u>

- Type FST.
- Time-lag T.
- Ø 5 x 20
- 2A

### **®** Condizioni climatiche

- Altitudine
   2000 metri
- Umidità: 20% 70% (no è consentita condensazione)
- Temperatura: Massima Temperatura ambiente 25°C.

# Parti di ricambio

|                           | Tubes  | Tubes | Starter                | Fuse Ø 5x20 |                  | Filter with support |            |
|---------------------------|--------|-------|------------------------|-------------|------------------|---------------------|------------|
| Rif. articolo             | T-8.WL | T-8.M | ST-151<br>FG7-P (100V) | Qty         | 100V ~<br>230V ~ | Qty                 | Réf        |
| D55.20M<br>230Volts~      | 2      | 6     | 2                      | 2           | 2A               | 1                   | FS-TC20.CM |
| D55.20M<br>100/115Volts~  | 2      | 6     | 2                      | 2           | 2A               | 1                   | FS-TC20.CM |
| D55.26M<br>230Volts~      | 2      | 6     | 2                      | 2           | 2A               | 1                   | FS-TC26.CM |
| D55.26M<br>100/115Volts~  | 2      | 6     | 2                      | 2           | 2A               | 1                   | FS-TC26.CM |
| D55.36MX<br>230Volts~     | 2      | 6     | 2                      | 2           | 2A               | 1                   | FS-TC26.CM |
| D55.36MX<br>100/115Volts~ | 2      | 6     | 2                      | 2           | 2A               | 1                   | FS-TC26.CM |

### ® Parti di ricambio per FireReader D55

### CONSIGLIO GENERALE

- per pulire la superficie del transilluminatore (filtro), usare un solvente delicato o acqua tiepida. Asciugare con un panno morbido.
- Il filtro UV del transilluminatore è poroso per cui è da mantenersi asciutto.

Tutte le nostre unità sono dotate di uno o due fusibili di sicurezza. Si trovano nella spina sul lato posteriore del cabinet <u>TIPO DI FUSIBILE</u> Tipo FST Time-lag T Ø 5 x 20

# Warranty

Our products (except Compact Flash<sup>®</sup>, light tubes and filters) are warranted against faulty construction or defective material for a period of TWO YEARS from the date of supply. Our products are not warranted for damage due to carelessness, incorrect use or bad maintenance. The following defects are also specifically excluded:

- Defects caused by improper operation.
- Repair or modification done by anyone other than UVITEC LTD or an authorized agent.
- Corrosion caused by improper solvents or samples.
- Use of spare parts supplied by anyone other than UVITEC LTD.
- Damage caused by accident or misuse.
- Damage caused by disaster.

This instrument should not be modified or altered in any way. Modification or alteration of this instrument will:

- 1. Void the manufacturer's warranty.
- 2. Void the conformity certifications.
- 3. Create a potential safety hazard.

The Compact Flash<sup>®</sup>, the tubes and the filters are not cover by our warranty.

The use of consumable products or non-original spare parts not recommended by our service department is at the user's own risk and therefore automatically invalidates the warranty.

Tubes, filters, batteries and consumable products are not included in the warranty.

We reserve the right to decide where the faulty goods will be repaired (in our workshop or elsewhere), and whether or not the faulty part is to be replaced; all other freight charges incurred being at the cost of the purchaser.

Returned goods will not be accepted for repair unless previous written authorisation is obtained from our service department. A request for authorisation must be accompanied by an itemised list of products, model numbers and the corresponding invoice numbers under which they were originally shipped.

All returned goods should have a certificate of decontamination.

The Buyer must bear all costs and risks incurred during the transportation of the goods from their collection at UVITEC LTD warehouse.

In the case UVITEC LTD incorporates some devices or equipment from another supplier in the manufacture of its products, the extent and the duration of the warranty will be those conceded by the suppliers or sellers.

Manufacturer cannot be held responsible for any loss, bodily injury or material accident incurred by any failure of this supply, whatever the origin of this failure may be.

The responsibility of Manufacturer is strictly limited to its staff and to its own supplies.

In the case of dispute, only the commercial court of Cambridge (United Kingdom) shall be competent, even in third party claims proceedings or when there are several co-defendants.

NOTE: UVITEC LTD is not responsible for any injury or damage caused by use of this instrument for purposes other than those for which it is intended, or by modifications of the instrument not performed by UVITEC LTD.

# Conformity

# (6

This system complies with the requirements of the EC Directive 89/336/CEE, 73/23/EEC and EN 61010-1, relating to Electro-magnetic compatibility and low voltage.

The Electro-magnetic susceptibility has been chosen at a level that gains proper operation in residential areas, on business and light industrial premises and on small-scale enterprises, inside as well as outside of the buildings. All places of operation are characterised by their connection to the public low voltage power supply system.